# COMMERCIAL BANKING

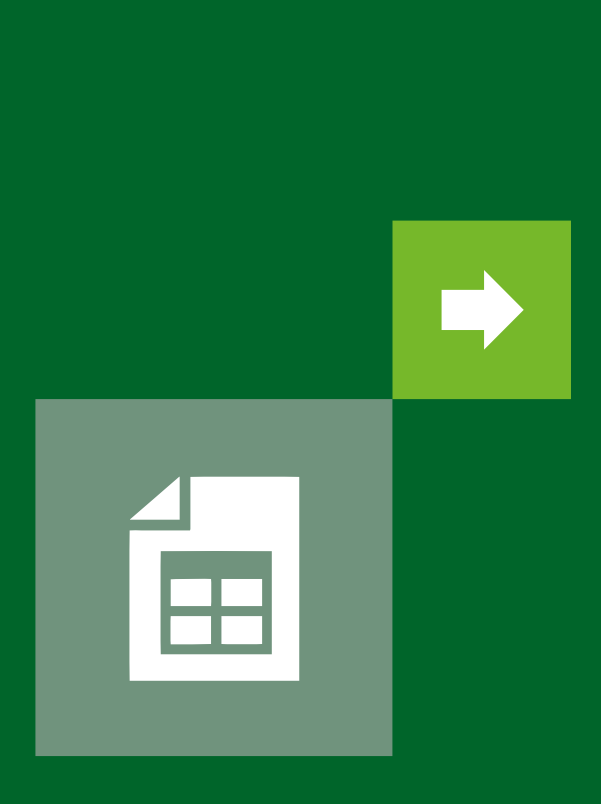

# SWIFT MT940 EXPORT GUIDE

Downloading Data Exports in Commercial Banking Online

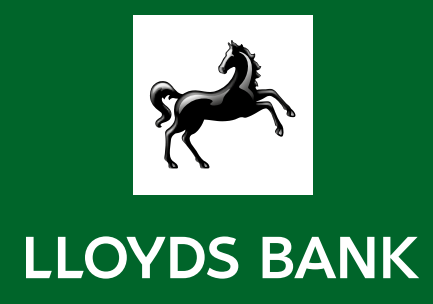

# Overview

The **SWIFT MT940 Data Export File** in Commercial Banking Online follows the standard template for **SWIFT940 bank statements**.

It replaces the **SWIFT MT940 download** available from LloydsLink Online and is available for yesterday's transaction or for transactions across your chosen date range (today's statement is not supported on Commercial Banking Online).

This guide outlines the key changes from LloydsLink Online and file specification information for the new Commercial Banking Online file.

# (i) Important Information

Please use this information as the specification document to make changes required to your local processes, to avoid any problems in reconciliation after your move to Commercial Banking Online.

# How to download the SWIFT MT940 Export

The **SWIFT MT940 Export** is available from the **Download Data Export** screen in Commercial Banking Online. Select the **Export Type SWIFT MT940** and set the required date and account parameters for your export. Further guidance is available from the <u>Commercial Banking Online Support Centre</u>

# Using the SWIFT MT940 Export

We recommend you use the **SWIFT MT940 Export** if you need to use transaction and balance data to complete reconciliations and other finance processes.

If you need to view advices, create reports to view within Commercial Banking Online or export reports in a similar format to a traditional bank statement you should use the **Reports** section in Commercial Banking Online.

Guidance on the available reports is available on the **<u>Commercial Banking Online Support Centre</u>** 

# SWIFT MT940 Export File Structure

The structure of the **SWIFT MT940 Export File** will be different in Commercial Banking Online in terms of the formatting and content of each tag. The tags included and numeric codes identifying these tags will remain the same as in the **Export File** from LloydsLink Online.

#### SWIFT940 Tag Structure:

The table below shows the definition for each record tag. Mandatory tags will be included for every statement section. Optional tags will appear based on the transactions included on the statement.

| Tag     | Tag Name                           | Mandatory (M) / Optional (O) |
|---------|------------------------------------|------------------------------|
| 20      | Transaction reference number       | М                            |
| 25      | Account identification             | 0                            |
| 28C     | Statement number / Sequence number | М                            |
| 60(F/M) | Opening balance                    | М                            |
| 61      | Statement line                     | 0                            |
| 86      | Transaction detail                 | 0                            |
| 62(F/M) | Closing balance                    | М                            |
| 64      | Closing available balance          | 0                            |

The image shows a sample of the SWIFT MT940 Export from Commercial Banking Online.

| Day 1: 01-Mar-18<br>Section for Account 1 with all<br>transactions for Day 1                                                                   | :20:0362018133342715<br>:25:111222-44445555<br>:28C:1851/1<br>:60F:C180220GBP6,55<br>:61:180220C1,21INTRFSOCTESTPILO//BENEFICIARY REFE<br>CHAPS or International Payment<br>:86:E/EI OW SOCTESTPIL ORENEFICIARY REFERENCE LINE 1                 |
|----------------------------------------------------------------------------------------------------|----------------------------------------------------------------------------------------------------|
| Section for Account 2 with all transactions for Day 1                                                                                          | :62M:C180222GBP6,21<br>:20:0362018133342192<br>:25:333444-66667777<br>:28C:1851/1<br>:60F:C180220GBP0,7<br>:62F:C180305GBP0,7<br>:64:C180305GBP0,7                                                                                               |
| Day 2: 23-Feb-18<br>Section for Account 2<br>and all transactions it has<br>on Day 2 (in this case no<br>transaction booked to<br>the account) | :20:0223201815433821<br>:25:333444-66667777<br>:28C:1851/1<br>:60F:C180220GBP0,13<br>:61:180220C0,32NTRFFROM A C<br>Account Credit<br>:86:FROM A/C 12345678 301010 TRNID0000000012-6TRNIDDATE20180220<br>:62F:C180305GBP0,6<br>:64:C180305GBP0,6 |

# SWIFT MT940 Tag Content Changes

See how the content in each of the **SWIFT940 tags** differs from LloydsLink Online in the tables below.

#### Tag code 20: Transaction Reference Number

The format of the **Date** in Commercial Banking Online changes to MM(D)YYYY. A leading zero is not included for the day of the month.

| LloydsLink Online |                                                | Commercial Banking Online |                                                |
|-------------------|------------------------------------------------|---------------------------|------------------------------------------------|
| Example           | :20:2018030616521                              | Example                   | :20:0362018133342715                           |
| Content           | Posting Date & Auto Generated Reference Number | Content                   | Posting Date & Auto Generated Reference Number |
| Format            | YYYYMMDD & Auto Generated Reference            | Format                    | YYYYMMDD & Auto Generated Reference            |

#### Tag code 25: Account Detail

Three versions of the **SWIFT MT940 Export** are available on LloydsLink Online, with the only difference being **tag 25**. In Commercial Banking Online there is only one version of the **SWIFT MT940 File** available.

The **Account Sort Code** and **Account Number** provided in Commercial Banking Online is in format SSSSSS-AAAAAAAAA (15 characters including the separating hyphen), where 'S' represents the Sort Code and 'A' the Account Number.

| LloydsLink Online – Standard  |                            | Commercial Banking Online   |                            |  |
|-------------------------------|----------------------------|-----------------------------|----------------------------|--|
| Example                       | :25:00123456/12345678      | Example :25:123456-12345678 |                            |  |
| Content                       | Sort Code & Account Number | Content                     | Sort Code & Account Number |  |
| Format                        | 00SSSSS/AAAAAAA            | Format                      | SSSSS-AAAAAAAA             |  |
| LloydsLink Online – Version 2 |                            |                             |                            |  |
| Example                       | :25:123456/12345678        |                             |                            |  |
| Content                       | Sort Code & Account Number |                             |                            |  |
| Format                        | SSSSS/AAAAAAA              |                             |                            |  |
| LloydsLink Online – Standard  |                            |                             |                            |  |
| Example                       | :25:12345678               |                             |                            |  |
| Content                       | Account Number             |                             |                            |  |
| Format                        | АААААААА                   |                             |                            |  |

#### Tag code 28C: Statement Sequence Number

Commercial Banking Online includes an additional two digits at the beginning of the string which represent the **Statement Year** (YY).

| LloydsLink Online – Standard |                           | Commercial Banking Online |                                  |
|------------------------------|---------------------------|---------------------------|----------------------------------|
| Example                      | :28C:51/1                 | Example                   | :28C:1851/1                      |
| Content                      | Statement Sequence Number | Content                   | Year & Statement Sequence Number |
| Format                       | NN/N                      | Format                    | YYNN/N                           |

#### Tag code 60F(M): Opening Balance

The content for the Commercial Banking Online **60F** and **60M** tags do not change from LloydsLink Online.

| LloydsLink Online – Standard |                                                                        | Commercial Banking Online |                                                                        |
|------------------------------|------------------------------------------------------------------------|---------------------------|------------------------------------------------------------------------|
| Example                      | :60F:C180220GBP16,00                                                   | Example                   | :60F:C180220GBP16,00                                                   |
| Content                      | Debit / Credit Indicator & Balance Date & Currency<br>& Balance Amount | Content                   | Debit / Credit Indicator & Balance Date & Currency<br>& Balance Amount |
| Format                       | DYYMMDDCCCNN,NN<br>Or<br>DYYMMDDCCCNN,NN                               | Format                    | DYYMMDDCCCNN,NN<br>Or<br>DYYMMDDCCCNN,NN                               |

#### Tag code 61 & Tag Code 86: Statement Line & Transaction Detail

Detail of these changes for these **tags** can be found in the **Transaction Detail** section.

#### Tag code 62F(M): Closing Balance

The content for the Commercial Banking Online **60F** and **60M tags** do not change from LloydsLink Online.

| LloydsLink Online – Standard |                                                                        | Commercial Banking Online |                                                                        |
|------------------------------|------------------------------------------------------------------------|---------------------------|------------------------------------------------------------------------|
| Example                      | :62F:C180220GBP16,00                                                   | Example                   | :62F:C180220GBP16,00                                                   |
| Content                      | Debit / Credit Indicator & Balance Date & Currency<br>& Balance Amount | Content                   | Debit / Credit Indicator & Balance Date & Currency<br>& Balance Amount |
| Format                       | DYYMMDDCCCNN,NN<br>Or<br>DYYMMDDCCCNN,NN                               | Format                    | DYYMMDDCCCNN,NN<br>Or<br>DYYMMDDCCCNN,NN                               |

#### Tag code 64: Closing Balance

The content for the Commercial Banking Online **64 tag** does not change from LloydsLink Online.

| LloydsLink Online – Standard |                                                                        | Commercial Banking Online |                                                                        |
|------------------------------|------------------------------------------------------------------------|---------------------------|------------------------------------------------------------------------|
| Example                      | :64:C180220GBP16,00                                                    | Example                   | :64:C180220GBP16,00                                                    |
| Content                      | Debit / Credit Indicator & Balance Date & Currency<br>& Balance Amount | Content                   | Debit / Credit Indicator & Balance Date & Currency<br>& Balance Amount |
| Format                       | DYYMMDDCCCNN,NN<br>Or<br>DYYMMDDCCCNN,NN                               | Format                    | DYYMMDDCCCNN,NN<br>Or<br>DYYMMDDCCCNN,NN                               |

# Transaction Type Code Changes

In Commercial Banking Online a **SWIFT Transaction Type Code** is included within the **SWIFT940 Transaction Detail Tag 61**, found in **Sub-tag 6**. This is prefixed with an 'S', 'N' or 'F' to identify the type of the transaction. In addition to this, Commercial Banking Online also provides a **Transaction Type Sub-tag**.

In LloydsLink Online the **SWIFT Transaction Type Code** is set to 'MSC' (miscellaneous) for most transaction types. An additional **Transaction Code** is provided at the end of **Tag 61** to identify the transaction type.

See how the LloydsLink Online Transaction Codes map to the Sub-tags provided on Commercial Banking Online.

| Transaction Type                        | LloydsLink Online<br>SWIFT Transaction<br>Type Code | LloydsLink Online<br>additional Transaction<br>Code | Commercial Banking<br>Online SWIFT<br>Transaction Type Code | Commercial Banking<br>Online Transaction<br>Type Sub-tag |
|-----------------------------------------|-----------------------------------------------------|-----------------------------------------------------|-------------------------------------------------------------|----------------------------------------------------------|
| Faster Payment – Dr                     | MSC                                                 | FPO                                                 | FPO                                                         | Faster Payment                                           |
| Faster Payment – Cr                     | MSC                                                 | FPI                                                 | FPI                                                         | Faster Payment                                           |
| CHAPS – Dr                              | MSC                                                 | F/FLOW                                              | TRF                                                         | CHAPS Payment                                            |
| CHAPS – Cr                              | MSC                                                 | TFR                                                 | TRF                                                         | CHAPS or International<br>Payment                        |
| Bacs Single/Multiple – Dr               | MSC                                                 | DD                                                  | DDT                                                         | Direct Debit or Bacs<br>Payment                          |
| Bacs Single/Multiple – Cr               | MSC                                                 | BGC                                                 | BGC                                                         | Bank Giro Credit                                         |
| Inter-Account Transfer<br>– Dr          | MSC                                                 | -                                                   | TRF                                                         | Account Debit                                            |
| Inter-Account Transfer<br>– Cr          | MSC                                                 | -                                                   | TRF                                                         | Account Credit                                           |
| Euro & International<br>MoneyMover – Dr | MSC                                                 | -                                                   | MSC                                                         | Miscellaneous                                            |
| Euro & International<br>MoneyMover – Cr | MSC                                                 | TFR                                                 | TRF                                                         | CHAPS or International<br>Payment                        |
| Cheque – Dr                             | СНК                                                 | -                                                   | СНК                                                         | Cheque                                                   |
| Cheque – Cr                             | СНК                                                 | -                                                   | СНК                                                         | Cheque                                                   |
| Card Transaction – Dr                   | MSC                                                 | -                                                   | MSC                                                         | Card Transaction                                         |
| Bank Giro Credit – Cr                   | MSC                                                 | -                                                   | ADV                                                         | Counter Deposit                                          |
| ATM Withdrawal – Dr                     | MSC                                                 | -                                                   | MSC                                                         | ATM Withdrawal                                           |
| Counter Withdrawal – Dr                 | MSC                                                 | -                                                   | TRF                                                         | Counter Withdrawal                                       |
| Counter Deposit – Cr                    | MSC                                                 | -                                                   | ADV                                                         | Counter Deposit                                          |
| Standing Order (Paid)<br>– Dr           | STO                                                 | -                                                   | STO                                                         | Standing Order Paid                                      |
| Standing Order<br>(Received) – Cr       | STO                                                 | -                                                   | STO                                                         | Standing Order                                           |

# Transaction Detail Changes

The following pages include descriptions for the **Transaction Detail Tags** in the Commercial Banking Online **SWIFT MT940 Export**.

| Payment Category         | Payment Type                    | Debit or Credit | Page Number |
|--------------------------|---------------------------------|-----------------|-------------|
|                          | Faster Payment                  | Dr              | 9           |
|                          | Faster Payment                  | Cr              | 11          |
|                          | CHAPS                           | Dr              | 13          |
|                          | CHAPS                           | Cr              | 15          |
| Domestic Payments        | BACS Single                     | Dr              | 17          |
|                          | BACS Multiple                   | Dr              | 19          |
|                          | BACS                            | Cr              | 21          |
|                          | Inter-Account Transfer          | Dr              | 23          |
|                          | Inter-Account Transfer          | Cr              | 25          |
|                          | Euro & International MoneyMover | Dr              | 27          |
| international Payments   | Euro & International MoneyMover | See CH          | APS credits |
|                          | Cheque                          | Dr              | 29          |
|                          | Cheque                          | Cr              | 31          |
|                          | Card Transaction                | Dr              | 33          |
|                          | Bank Giro Credit                | Cr              | 35          |
| Non-channel Transactions | ATM Withdrawal                  | Dr              | 37          |
|                          | Counter Withdrawal              | Dr              | 39          |
|                          | ATM/Counter Deposit             | Cr              | 41          |
|                          | Standing Order (Paid)           | Dr              | 43          |
|                          | Standing Order (Received)       | Cr              | 45          |

| Payment Type                   | Faster Payments |  |
|--------------------------------|-----------------|--|
| Debit or Credit to the Account | Dr              |  |

#### Tag code 61

#### Key Differences

The Commercial Banking Online **61 tag** contains detail of each transaction on your accounts. For **Faster Payment debits** these tags change on Commercial Banking Online in the following ways:

| Sub-tags<br>provided     | <ul> <li>Commercial Banking Online does not include the Entry Date and Transaction Code sub-tags available<br/>in LloydsLink Online.</li> <li>LloydsLink Online includes the Beneficiary Name sub-tag, which is only available in the 86 tag<br/>in Commercial Banking Online.</li> <li>Commercial Banking Online includes the Unique Faster Payment ID sub-tag, which is only available<br/>is the 96 tag is the set of the set.</li> </ul> |
|--------------------------|----------------------------------------------------------------------------------------------------|
|                          | In the 86 tag in LloydsLink Unline.<br>Commercial Banking Online includes the Transaction Type sub-tag on a second line.                                                                                                    |
| Transaction<br>Type code | LloydsLink Online: Transaction Type Code is 'MSC' (code 'FPO' is provided in the Transaction Code sub-tag at the end of the tag).<br>Commercial Banking Online: Transaction Type Code is 'FPO'.                                                                                                    |

| Lloydsl<br>Exampl | LloydsLink Online<br>Example:                                       |             |                                |                                                                      | Commercial Banking Online<br>Example:                               |             |                                |  |
|-------------------|---------------------------------------------------------------------|-------------|--------------------------------|----------------------------------------------------------------------|---------------------------------------------------------------------|-------------|--------------------------------|--|
| :61:1803          | :61:1803160316D0,10NMSCNONREF BENEFICIARY NAME FPO                  |             |                                | :61:180313D0,01NFPOBEREFERENCE35 //300000003473348<br>Faster Payment |                                                                     |             |                                |  |
| Sub<br>Tag        | Content                                                             | Max<br>Char | Format                         | Sub<br>Tag                                                           | Content                                                             | Max<br>Char | Format                         |  |
| 1                 | Posting Date                                                        | 6           | YYMMDD                         | 1                                                                    | Value Date                                                          | 6           | YYMMDD                         |  |
| 2                 | Entry Date                                                          | 4           | MMDD                           | 2                                                                    | Indicator for debit<br>transaction                                  | 1           | 'D'                            |  |
| 3                 | Indicator for<br>debit transaction                                  | 1           | 'D'                            | 3                                                                    | Transaction amount<br>including a comma as<br>the decimal separator | 8           | N,NN                           |  |
| 4                 | Transaction amount<br>including a comma as<br>the decimal separator | 8           | N,NN                           | 4                                                                    | Transaction Type<br>code prefix                                     | 1           | 'S' or 'N' or 'F'              |  |
| 5                 | Transaction Type<br>code prefix                                     | 1           | 'S' or 'N' or 'F'              | 5                                                                    | SWIFT Transaction<br>Type Code                                      | 3           | 'FPO'                          |  |
| 6                 | SWIFT Transaction<br>Type Code                                      | 3           | 'MSC'                          | 6                                                                    | Payment Reference                                                   | 16          | Free text –<br>variable length |  |
| 7                 | Payment Reference                                                   | 16          | Free text –<br>variable length | 7                                                                    | Unique Faster<br>Payment ID                                         | 18          | Numeric –<br>fixed length      |  |
| 8                 | Beneficiary ame                                                     | 18          | Free text –<br>variable length |                                                                      |                                                                     |             |                                |  |
| 9                 | Transaction code                                                    | 3           | 'FPO'                          |                                                                      |                                                                     |             |                                |  |
|                   |                                                                     |             | New                            | / Line                                                               |                                                                     |             |                                |  |
| No second line    |                                                                     |             |                                |                                                                      | Transaction Type                                                    | 13          | 'Faster Payment'               |  |

#### **Key Differences**

The Commercial Banking Online **86 tag** contains detail of each transaction on your accounts. For **Faster Payment debits** these tags change on Commercial Banking Online in the following ways:

| Sub-tags | <ul> <li>Commercial Banking Online does not include the 3-digit Transaction Type Code sub-tag available at the<br/>beginning of 86 tag in LloydsLink Online.</li> </ul> |
|----------|----------------------------------------------------------------------------------------------------|
| provided | <ul> <li>Commercial Banking Online includes the TRNID, TRNIDDATE and ADVREF sub-tags, which are not available<br/>in LloydsLink Online.</li> </ul>                      |

| LloydsLink Online<br>Example:                                          |                                                  |     |    |                                | Commercial Banking Online<br>Example: |                                                                                                    |                        |             |                                |
|------------------------------------------------------------------------|--------------------------------------------------|-----|----|--------------------------------|---------------------------------------|----------------------------------------------------------------------------------------------------|------------------------|-------------|--------------------------------|
| :86:99930000000348142525 PAR<br>REF EXAMPLE 123456 10<br>16MAR18 09:28 |                                                  |     |    |                                |                                       | :86:BENAME35FP 30000000347334857BEREFERENCE35<br>123456 10 13MAR18 0647 TRNID00000000020-<br>5TRNIDDATE20180313ADVREF<br>3000000003473348571018072GBP123456D |                        |             |                                |
| Sub Tag                                                                | ub Tag Content Start Max<br>Char Char Format Sub |     |    |                                |                                       | Content                                                                                                    | Start<br>Char          | Max<br>Char | Format                         |
| 1                                                                      | Transaction Type                                 | 1   | 3  | '999'                          | 1                                     | Beneficiary Name                                                                                                    | 1                      | 18          | Free text –<br>variable length |
| 2                                                                      | Unique Faster<br>Payment ID                      | 4   | 18 | Numeric –<br>fixed length      | 2                                     | Unique Faster<br>Payment ID                                                                                                    | 19                     | 18          | Numeric –<br>fixed length      |
| 3                                                                      | Payment<br>Reference                             | 69  | 18 | Free text –<br>variable length | 3                                     | Remitter sort code                                                                                                    | 55                     | 6           | SSSSSS                         |
| 4                                                                      | Remitter Sort Code                               | 134 | 6  | SSSSSS                         | 4                                     | IFP Transaction code                                                                                                    | 62                     | 2           | Numeric –<br>fixed length      |
| 5                                                                      | IFP Transaction<br>Code                          | 145 | 2  | Numeric –<br>fixed length      | 5                                     | Value date and timestamp                                                                                                    | 69                     | 12          | DDMMMYY<br>HHMM                |
| 6                                                                      | Value Date &<br>Timestamp                        | 199 | 13 | DDMMMYY<br>HH:MM               | 6                                     | TRNID                                                                                                    | 86                     | 23          | "TRNID"<br>+ variable length   |
|                                                                        |                                                  |     |    |                                | 7                                     | TRNIDDATE                                                                                                    | After<br>TRNID         | 17          | "TRNIDDATE"<br>+ YYYYMMDD      |
|                                                                        |                                                  |     |    |                                | 8                                     | ADVREF<br>(unique faster<br>payment ID +<br>numeric series<br>+ 3 letters ISO<br>currency code +<br>remitter sort code<br>+ debit indicator)                 | After<br>TRNID<br>DATE | 42          | "ADVREF" +<br>variable length  |

| Payment Type                   | Faster Payments |
|--------------------------------|-----------------|
| Debit or Credit to the Account | Cr              |

#### Tag code 61

#### **Key Differences**

The Commercial Banking Online **61 tag** contains detail of each transaction on your accounts. For **Faster Payment credits** these tags change on Commercial Banking Online in the following ways:

|             | <ul> <li>Commercial Banking Online does not have the Entry Date and Transaction Code sub-tags available in<br/>LloydsLink Online.</li> </ul>            |
|-------------|----------------------------------------------------------------------------------------------------|
| Sub-tags    | <ul> <li>LloydsLink Online has the Payment Reference sub-tag, which is only available in the 86 tag in Commercial<br/>Banking Online.</li> </ul>        |
| provided    | <ul> <li>Commercial Banking Online has the Unique Faster Payment ID sub-tag, which is only available in the 86 tag<br/>in LloydsLink Online.</li> </ul> |
|             | Commercial Banking Online includes the Transaction Type sub-tag on a second line.                                                                       |
| Transaction | LloydsLink Online: Transaction Type Code is 'MSC' (code 'FPI' is provided in the Transaction Code sub-tag at the end of the tag.                        |
| Type code   | Commercial Banking Online: Transaction Type Code is 'FPI'.                                                                                              |

| Lloydsl<br>Exampl                                    | Link Online<br>e:                                                   |             | Commercial Banking Online<br>Example:                                  |            |                                                                     |             |                                |  |  |
|------------------------------------------------------|---------------------------------------------------------------------|-------------|------------------------------------------------------------------------|------------|---------------------------------------------------------------------|-------------|--------------------------------|--|--|
| :61:1802200220C0,21NMSCNONREF SOCTESTPILOTR1GR46 FPI |                                                                     |             | :61:180313C0,45NFPIDEBITACNAMETRIAL//100000003420504<br>Faster Payment |            |                                                                     |             |                                |  |  |
| Sub<br>Tag                                           | Content                                                             | Max<br>Char | Format                                                                 | Sub<br>Tag | Content                                                             | Max<br>Char | Format                         |  |  |
| 1                                                    | Posting Date                                                        | 6           | YYMMDD                                                                 | 1          | Value Date                                                          | 6           | YYMMDD                         |  |  |
| 2                                                    | Entry Date                                                          | 4           | MMDD                                                                   | 2          | Indicator for credit transaction                                    | 1           | 'C'                            |  |  |
| 3                                                    | Indicator for credit<br>transaction                                 | 1           | 'C'                                                                    | 3          | Transaction amount<br>including a comma as<br>the decimal separator | 15          | N,NN                           |  |  |
| 4                                                    | Transaction amount<br>including a comma as<br>the decimal separator | 8           | N,NN                                                                   | 4          | Transaction Type code                                               | 1           | 'S' or 'N' or 'F'              |  |  |
| 5                                                    | Transaction Type<br>code prefix                                     | 1           | 'S' or 'N' or 'F'                                                      | 5          | SWIFT Transaction<br>Type Code                                      | 3           | 'FPI'                          |  |  |
| 6                                                    | SWIFT Transaction<br>Type Code                                      | 3           | 'MSC'                                                                  | 6          | Reference for<br>Account Owner                                      | 16          | Free text –<br>variable length |  |  |
| 7                                                    | Payment Reference                                                   | 16          | Free text –<br>variable length                                         | 7          | Reference of the Account<br>Servicing Institution                   | 16          | Numeric –<br>fixed length      |  |  |
| 8                                                    | Debit account name                                                  | 18          | Free text –<br>variable length                                         |            |                                                                     |             |                                |  |  |
| 9                                                    | Transaction code                                                    | 3           | 'FPI'                                                                  |            |                                                                     |             |                                |  |  |
|                                                      | NewLine                                                             |             |                                                                        |            |                                                                     |             |                                |  |  |

| New Line       |   |                  |    |                  |  |  |  |
|----------------|---|------------------|----|------------------|--|--|--|
| No second line | 8 | Transaction Type | 13 | 'Faster Payment' |  |  |  |

#### **Key Differences**

The Commercial Banking Online **86 tag** contains detail of each transaction on your accounts. For **Faster Payment credits** these tags change on Commercial Banking Online in the following ways:

| Sub-tags | <ul> <li>Commercial Banking Online does not include the 3-digit Transaction Type Code sub-tag available at the<br/>beginning of 86 tag in LloydsLink Online.</li> </ul> |
|----------|----------------------------------------------------------------------------------------------------|
| provided | <ul> <li>Commercial Banking Online includes the TRNID, TRNIDDATE and ADVREF sub-tags, which are not available<br/>in LloydsLink Online.</li> </ul>                      |

| LloydsLink Online<br>Example:                                               |                             |               |             |                                | Commercial Banking Online<br>Example:                                                                                                    |                                                                                                    |                        |             |                                |
|-----------------------------------------------------------------------------|-----------------------------|---------------|-------------|--------------------------------|----------------------------------------------------------------------------------------------------|----------------------------------------------------------------------------------------------------|------------------------|-------------|--------------------------------|
| :86:999FASTERPAYMENTSCBOX 20<br>0000000336491357 301775 10<br>20FEB18 10:34 |                             |               |             |                                | :86:DEBITACNAMETRIALGRPAYMENT REF FPS<br>X10000000342050458123456 10 13MAR18 0804<br>TRNID0000000020-16TRNIDDATE20180313ADVREF1000000034<br>20504581018072GBP123456C |                                                                                                    |                        |             |                                |
| Sub Tag                                                                     | Content                     | Start<br>Char | Max<br>Char | Format                         | Sub Tag                                                                                                    | Content                                                                                                    | Start<br>Char          | Max<br>Char | Format                         |
| 1                                                                           | Transaction Type            | 1             | 3           | '999'                          | 1                                                                                                    | Debit Account<br>Name                                                                                                    | 1                      | 18          | Free text –<br>variable length |
| 2                                                                           | Unique Faster<br>Payment ID | 4             | 18          | Numeric –<br>fixed length      | 2                                                                                                    | Payment<br>Reference                                                                                                    | 19                     | 18          | Free text –<br>variable length |
| 3                                                                           | Payment<br>Reference        | 69            | 18          | Free text –<br>variable length | 3                                                                                                    | Unique Faster<br>Payment ID                                                                                                    | 27                     | 18          | Numeric –<br>fixed length      |
| 4                                                                           | Remitter Sort Code          | 134           | 6           | SSSSSS                         | 4                                                                                                    | Remitter sort code                                                                                                    | 55                     | 6           | SSSSSS                         |
| 5                                                                           | IFP Transaction<br>Code     | 144           | 2           | Numeric –<br>fixed length      | 5                                                                                                    | IFP Transaction code                                                                                                    | 62                     | 2           | Numeric –<br>fixed length      |
| 6                                                                           | Value Date &<br>Timestamp   | 199           | 13          | DDMMMYY<br>HH:MM               | 6                                                                                                    | Value date and<br>timestamp                                                                                                    | 69                     | 12          | DDMMMYY<br>HHMM                |
|                                                                             |                             |               |             |                                | 7                                                                                                    | TRNID                                                                                                    | 86                     | 23          | "TRNID"<br>+ variable length   |
|                                                                             |                             |               |             |                                | 8                                                                                                    | TRNIDDATE                                                                                                    | After<br>TRNID         | 17          | "TRNIDDATE"<br>+ YYYYMMDD      |
|                                                                             |                             |               |             |                                | 9                                                                                                    | ADVREF<br>(unique faster<br>payment ID +<br>numeric series<br>+ 3 letters ISO<br>currency code +<br>remitter sort code<br>+ debit indicator) | After<br>TRNID<br>DATE | 42          | "ADVREF"<br>+ variable length  |

| Payment Type                   | CHAPS Payments |
|--------------------------------|----------------|
| Debit or Credit to the Account | Dr             |

#### Tag code 61

#### **Key Differences**

The Commercial Banking Online **61 tag** contains detail of each transaction on your accounts. For **CHAPS debits** these tags change on Commercial Banking Online in the following ways:

|                      | <ul> <li>Commercial Banking Online does not have the Entry Date and Transaction Code sub-tags available in<br/>LloydsLink Online.</li> <li>LloydsLink Online has the Beneficiary Name sub-tag, which is only available in the 86 tag in Commercial<br/>Banking Online.</li> </ul> |
|----------------------|----------------------------------------------------------------------------------------------------|
| Sub-tags<br>provided | <ul> <li>Commercial Banking Online includes an auto-generated transaction ID sub-tag, in addition to the Payment<br/>Reference sub-tag which is only populated in the 86 tag on LloydsLink Online.</li> </ul>                                                                     |
|                      | <ul> <li>LloydsLink Online includes test F/FLOW at the end of the tag, which is only available in the 86 tag in<br/>Commercial Banking Online.</li> </ul>                                                                                                    |
|                      | Commercial Banking Online includes the Transaction Type sub-tag on a second line.                                                                                                    |
| Transaction          | LloydsLink Online: Transaction Type Code is 'MSC'.                                                                                                    |
| Type code            | Commercial Banking Online: Transaction Type Code is 'TRF'.                                                                                                    |

| Lloyds<br>Exampl | LloydsLink Online<br>Example:                                       |             |                                |            | Commercial Banking Online<br>Example:                               |             |                                  |  |
|------------------|---------------------------------------------------------------------|-------------|--------------------------------|------------|---------------------------------------------------------------------|-------------|----------------------------------|--|
| :61:1804         | :61:1804120412D1,32NMSCNONREF BENEFNAMEFIELDX F/FLOW                |             |                                |            | :61:180417D1,59NTRFCBO ACC TEST MAX//1005959027<br>CHAPS Payment    |             |                                  |  |
| Sub<br>Tag       | Content                                                             | Max<br>Char | Format                         | Sub<br>Tag | Content                                                             | Max<br>Char | Format                           |  |
| 1                | Value Date                                                          | 6           | YYMMDD                         | 1          | Value Date                                                          | 6           | YYMMDD                           |  |
| 2                | Entry Date                                                          | 4           | MMDD                           | 2          | Indicator for debit<br>transaction                                  | 1           | 'D'                              |  |
| 3                | Indicator for debit<br>transaction                                  | 1           | 'D'                            | 3          | Transaction amount<br>including a comma as<br>the decimal separator | 15          | N,NN                             |  |
| 4                | Transaction amount<br>including a comma as<br>the decimal separator | 8           | N,NN                           | 4          | Transaction Type code                                               | 1           | 'S' or 'N' or 'F'                |  |
| 5                | Transaction Type<br>code prefix                                     | 1           | 'S' or 'N' or 'F'              | 5          | SWIFT transaction code                                              | 3           | 'TRF'                            |  |
| 6                | SWIFT Transaction<br>Type Code                                      | 3           | 'MSC'                          | 6          | Payment reference                                                   | 18          |                                  |  |
| 7                | Payment Reference                                                   | 16          | Free text –<br>variable length | 7          | "//"                                                                | 2           | '//' + numeric –<br>mixed length |  |
| 8                | Beneficiary name                                                    | 18          | Free text –<br>variable length | 8          | Auto-generated<br>transaction ID                                    | 10          | Numeric –<br>fixed length        |  |
| 9                | Transaction code                                                    | 6           | "F/FLOW"                       |            |                                                                     |             |                                  |  |
|                  |                                                                     |             | New                            | Line       |                                                                     |             |                                  |  |
|                  | No secono                                                           | dline       |                                | 9          | Transaction Type                                                    | 14          | 'CHAPS Payment'                  |  |

#### **Key Differences**

The Commercial Banking Online **86 tag** contains detail of each transaction on your accounts. For **CHAPS debits** these tags change on Commercial Banking Online in the following ways:

|                      | <ul> <li>Commercial Banking Online does not have the 3-digit Transaction Type Code sub-tag available at the<br/>beginning of 86 tag in LloydsLink Online.</li> </ul>                                                            |
|----------------------|----------------------------------------------------------------------------------------------------|
| Sub-tags<br>provided | <ul> <li>Commercial Banking Online includes the TRNID, TRNIDDATE and ADVREF sub-tags, which are not available<br/>in LloydsLink Online.</li> </ul>                                                                              |
|                      | <ul> <li>Commercial Banking Online contains 18 characters for the Payment Reference and 18 characters for the<br/>automatically generated Payment ID, LloydsLink Online has 36 characters for the Payment Reference.</li> </ul> |

| LloydsLink Online<br>Example: |                      |               |             |                                | Commercial Banking Online<br>Example:                                                                   |                                                                  |                        |             |                                |
|-------------------------------|----------------------|---------------|-------------|--------------------------------|----------------------------------------------------------------------------------------------------|------------------------------------------------------------------|------------------------|-------------|--------------------------------|
| :86:999PAY REF 16X            |                      |               |             | :86:BENE<br>TRNIDOC            | :86:BENE NAME T F/FLOWCBO ACC TEST MAX 1005959027<br>TRNID0000000026-8TRNIDDATE20180417ADVREF1005959027 |                                                                  |                        |             |                                |
| Sub Tag                       | Content              | Start<br>Char | Max<br>Char | Format                         | Sub Tag                                                                                                 | Content                                                          | Start<br>Char          | Max<br>Char | Format                         |
| 1                             | Transaction Type     | 1             | 3           | '999'                          | 1                                                                                                    | Beneficiary Name                                                 | 1                      | 11          | Free text –<br>variable length |
| 2                             | Payment<br>Reference | 4             | 36          | Free text –<br>variable length | 2                                                                                                    | "F/FLOW"                                                         | 12                     | 6           | 'F/FLOW'                       |
|                               |                      |               |             |                                | 3                                                                                                    | Payment reference                                                | 18                     | 18          | Free text –<br>variable length |
|                               |                      |               |             |                                | 4                                                                                                    | Auto-generated ID                                                | 36                     | 10          | Numeric –<br>variable length   |
|                               |                      |               |             |                                | 5                                                                                                    | TRNID                                                            | 55                     | 23          | "TRNID" +<br>variable length   |
|                               |                      |               |             |                                | 6                                                                                                    | TRNIDDATE                                                        | After<br>TRNID         | 17          | "TRNIDDATE" +<br>YYYYMMDD      |
|                               |                      |               |             |                                | 7                                                                                                    | "ADVREF"<br>+ Debit account<br>reference + Auto-<br>generated ID | After<br>TRNID<br>DATE | 16          | "ADVREF" +<br>variable length  |

| Payment Type                   | CHAPS Payments |  |  |  |
|--------------------------------|----------------|--|--|--|
| Debit or Credit to the Account | Cr             |  |  |  |

#### Tag code 61

#### **Key Differences**

The Commercial Banking Online **61 tag** contains detail of each transaction on your accounts. For **CHAPS credits** these tags change on Commercial Banking Online in the following ways:

| Sub-tags    | <ul> <li>The position of the sub-tags within the tag changes between LloydsLink Online and Commercial Banking Online.</li> <li>Commercial Banking Online does not have the Entry Date and Beneficiary Reference sub-tags available in LloydsLink Online.</li> </ul> |
|-------------|----------------------------------------------------------------------------------------------------|
| provided    | Commercial Banking Online includes the Payment reference sub-tag, which is only available in the 86 tag<br>in LloydsLink Online.                                                                                                    |
|             | Commercial Banking Online includes the Transaction Type sub-tag on a second line.                                                                                                    |
| Transaction | LloydsLink Online: Transaction Type Code is 'MSC'. (code 'TFR' is provided at the end of the string).                                                                                                    |
| Type code   | Commercial Banking Online: Transaction Type Code is 'TRF'.                                                                                                    |

| LloydsLink Online<br>Example: |                                                                     |             |                                | Commercial Banking Online<br>Example:                                              |                                                                     |             |                                       |
|-------------------------------|---------------------------------------------------------------------|-------------|--------------------------------|------------------------------------------------------------------------------------|---------------------------------------------------------------------|-------------|---------------------------------------|
| :61:1802                      | 200220C1,27NMSCNONREF                                               | F/FLOW S    | OCTESTPILO TFR                 | :61:180313C1,17NTRFDEBITACNAME//SAMPLE PAYMENT D<br>CHAPS or International Payment |                                                                     |             |                                       |
| Sub<br>Tag                    | Content                                                             | Max<br>Char | Format                         | Sub<br>Tag                                                                         | Content                                                             | Max<br>Char | Format                                |
| 1                             | Value Date                                                          | 6           | YYMMDD                         | 1                                                                                  | Value Date                                                          | 6           | YYMMDD                                |
| 2                             | Entry Date                                                          | 4           | MMDD                           | 2                                                                                  | Indicator for credit transaction                                    | 1           | 'C'                                   |
| 3                             | Indicator for credit<br>transaction                                 | 1           | 'C'                            | 3                                                                                  | Transaction amount<br>including a comma as<br>the decimal separator | 15          | N,NN                                  |
| 4                             | Transaction amount<br>including a comma as<br>the decimal separator | 15          | N,NN                           | 4                                                                                  | Transaction Type code                                               | 1           | 'S' or 'N' or 'F'                     |
| 5                             | Transaction Type<br>code prefix                                     | 1           | 'S' or 'N' or 'F'              | 5                                                                                  | SWIFT Transaction<br>Identification code                            | 3           | 'TRF'                                 |
| 6                             | SWIFT Transaction<br>Type Code                                      | 3           | "MSC"                          | 6                                                                                  | Debit account name                                                  | 11          | Free text –<br>variable length        |
| 7                             | Beneficiary Reference                                               | 18          | Free text –<br>variable length | 7                                                                                  | "//"+ Payment Reference                                             | 16          | '//' + Free text –<br>variable length |
| 8                             | "F/FLOW"                                                            | 6           | "F/FLOW"                       |                                                                                    |                                                                     |             |                                       |
| 9                             | Debit account name                                                  | 11          | Free text –<br>variable length |                                                                                    |                                                                     |             |                                       |
| 10                            | Transaction code                                                    | 3           | 'TRF'                          |                                                                                    |                                                                     |             |                                       |
|                               | New Line                                                            |             |                                |                                                                                    |                                                                     |             |                                       |

| Nev            | v Line |                  |    |                                        |
|----------------|--------|------------------|----|----------------------------------------|
| No second line | 8      | Transaction Type | 31 | 'CHAPS or<br>International<br>Payment' |

#### **Key Differences**

The Commercial Banking Online **86 tag** contains detail of each transaction on your accounts. For **CHAPS credits** these tags change on Commercial Banking Online in the following ways:

| Sub-tags | <ul> <li>Commercial Banking Online does not have the 3-digit Transaction Type Code sub-tag available at the<br/>beginning of 86 tag in LloydsLink Online.</li> </ul> |
|----------|----------------------------------------------------------------------------------------------------|
| provided | <ul> <li>Commercial Banking Online includes the TRNID and TRNIDDATE and ADVREF sub-tags, which are not<br/>available in LloydsLink Online.</li> </ul>                |

| LloydsLink Online<br>Example:                   |                      |    |    |                                            | Commercial Banking Online<br>Example:                         |                                                                                                    |                        |                           |                                |
|-------------------------------------------------|----------------------|----|----|--------------------------------------------|---------------------------------------------------------------|----------------------------------------------------------------------------------------------------|------------------------|---------------------------|--------------------------------|
| :86:999PAYMENT REF CHAPSX<br>SAMPLE CHAPS PAYME |                      |    |    | :86:F/FLO<br>TRNIDOO<br>11TRNID<br>DEBITAC | DW DEBITACNAMESA<br>00000 00020-<br>0DATE20180313ADVF<br>NAME | MPLE PAY                                                                                                    | ′MENT DE<br>61234567   | TAILS TEST<br>81807200117 |                                |
| Sub Tag Content Start Char Char Format          |                      |    |    | Sub Tag                                    | Content                                                       | Start<br>Char                                                                                                    | Max<br>Char            | Format                    |                                |
| 1                                               | Transaction Type     | 1  | 3  | '999'                                      | 1                                                             | F/FLOW                                                                                                    | 1                      | 6                         | 'F/FLOW'                       |
| 2                                               | Payment<br>Reference | 4  | 18 | Free text –<br>variable length             | 2                                                             | Debit account<br>name                                                                                             | 8                      | 11                        | Free text –<br>variable length |
| 3                                               | Payment Detail       | 69 | 18 | Free text –<br>variable length             | 3                                                             | Payment reference                                                                                                 | 18                     | 36                        | Free text –<br>variable length |
|                                                 |                      |    |    |                                            | 4                                                             | "TRNID"                                                                                                    | 55                     | 23                        | "TRNID"<br>+ variable length   |
|                                                 |                      |    |    |                                            | 5                                                             | "TRNIDDATE"                                                                                                    | After<br>TRNID         | 17                        | "TRNIDDATE"<br>+ YYYYMMDD      |
|                                                 |                      |    |    |                                            | 6                                                             | "ADVREF" + Debit<br>sort code + Debit<br>account number<br>+ Auto Generated<br>Numeric ID + Debit<br>account name | After<br>TRNID<br>DATE | 16                        | "ADVREF"<br>+ variable length  |

| Payment Type                   | BACS Single |
|--------------------------------|-------------|
| Debit or Credit to the Account | Dr          |

#### Tag code 61

#### **Key Differences**

The Commercial Banking Online **61 tag** contains detail of each transaction on your accounts. For **BACS Single debits** these tags change on Commercial Banking Online in the following ways:

| Sub-tags<br>provided | <ul> <li>Commercial Banking Online does not have the Entry Date and Transaction Code sub-tags available in LloydsLink Online.</li> <li>LloydsLink Online has the Beneficiary Name sub-tag, which is only available in the 86 tag in Commercial Banking Online.</li> <li>Commercial Banking Online includes the Transaction Type sub-tag on a second line.</li> </ul> |  |  |  |  |  |  |
|----------------------|----------------------------------------------------------------------------------------------------|--|--|--|--|--|--|
| Transaction          | LloydsLink Online: Transaction Type Code is 'MSC'.                                                                                                    |  |  |  |  |  |  |
| Type code            | Commercial Banking Online: Transaction Type Code is 'DD'.                                                                                                    |  |  |  |  |  |  |

| LloydsLink Online<br>Example: |                                                                     |             |                                | Commercial Banking Online<br>Example:                               |                                                                     |    |                                   |
|-------------------------------|---------------------------------------------------------------------|-------------|--------------------------------|---------------------------------------------------------------------|---------------------------------------------------------------------|----|-----------------------------------|
| :61:1803                      | 150315D0,48NMSCNONREF                                               | BENE ACC    | COWNER LOL DD                  | :61:180314D0,58NDDTTEST BENE REF CO<br>Direct Debit or Bacs Payment |                                                                     |    |                                   |
| Sub<br>Tag                    | Content                                                             | Max<br>Char | Format                         | Sub<br>Tag Content Max<br>Char Format                               |                                                                     |    | Format                            |
| 1                             | Value Date                                                          | 6           | YYMMDD                         | 1                                                                   | Value Date (YYMMDD)                                                 | 6  | YYMMDD                            |
| 2                             | Entry Date                                                          | 4           | MMDD                           | 2                                                                   | Indicator for debit<br>transaction                                  | 1  | 'D'                               |
| 3                             | Indicator for debit<br>transaction                                  | 1           | 'D'                            | 3                                                                   | Transaction amount<br>including a comma as<br>the decimal separator | 15 | N,NN                              |
| 4                             | Transaction amount<br>including a comma as<br>the decimal separator | 15          | N,NN                           | 4                                                                   | Transaction Type code                                               | 1  | 'S' or 'N' or 'F'                 |
| 5                             | Transaction Type<br>code prefix                                     | 1           | 'S' or 'N' or 'F'              | 5                                                                   | SWIFT transaction code                                              | 3  | 'DDT'                             |
| 6                             | SWIFT Transaction<br>Type Code                                      | 3           | "MSC"                          | 6                                                                   | Beneficiary reference                                               | 16 | Free text –<br>variable length    |
| 7                             | Beneficiary Reference                                               | 18          | Free text –<br>variable length |                                                                     |                                                                     |    |                                   |
| 8                             | Beneficiary account<br>name                                         | 18          | Free text –<br>variable length |                                                                     |                                                                     |    |                                   |
| 9                             | Transaction code                                                    | 2           | 'DD'                           |                                                                     |                                                                     |    |                                   |
|                               |                                                                     |             | New                            | Line                                                                |                                                                     |    |                                   |
|                               | No second line                                                      |             |                                |                                                                     | Transaction Type                                                    | 28 | "Direct Debit or<br>Bacs Payment" |

#### **Key Differences**

The Commercial Banking Online **86 tag** contains detail of each transaction on your accounts. For **BACS Single debits** these tags change on Commercial Banking Online in the following ways:

| Sub-tags | <ul> <li>Commercial Banking Online does not have the 3-digit Transaction Type Code sub-tag available at the beginning of 86 tag in LloydsLink Online.</li> <li>Commercial Banking Online includes the TRNID and TRNIDDATE sub-tags, which are not available in</li> </ul> |
|----------|----------------------------------------------------------------------------------------------------|
| provided | LloydsLink Online.                                                                                                    |
|          | LloydsLink Online does not include the Beneficiary Name which is only included in the 61 tag.                                                                                                    |

| LloydsLink Online<br>Example: |                      |               |             |                                | Commercial Banking Online<br>Example:                                          |                             |                |             |                                |
|-------------------------------|----------------------|---------------|-------------|--------------------------------|--------------------------------------------------------------------------------|-----------------------------|----------------|-------------|--------------------------------|
| :86:999PAY REF SAMPLE LOX     |                      |               |             |                                | :86:TEST BENE ACC NAMXTEST BENE<br>REFERNCETRNID0000000020-20TRNIDDATE20180314 |                             |                |             |                                |
| Sub Tag                       | Content              | Start<br>Char | Max<br>Char | Format                         | Sub Tag                                                                        | Content                     | Start<br>Char  | Max<br>Char | Format                         |
| 1                             | Transaction Type     | 1             | 3           | '999'                          | 1                                                                              | Beneficiary<br>account name | 1              | 18          | Free text –<br>variable length |
| 2                             | Payment<br>Reference | 4             | 18          | Free text –<br>variable length | 2                                                                              | Payment<br>reference        | 19             | 18          | Free text –<br>variable length |
|                               |                      |               |             |                                | 3                                                                              | "TRNID"                     | 37             | 23          | "TRNID"<br>+ variable length   |
|                               |                      |               |             |                                | 4                                                                              | "TRNIDDATE"                 | After<br>TRNID | 17          | "TRNIDDATE"<br>+ YYYYMMDD      |

| Payment Type                   | BACS Multiple |
|--------------------------------|---------------|
| Debit or Credit to the Account | Dr            |

#### Tag code 61

#### **Key Differences**

The Commercial Banking Online **61 tag** contains detail of each transaction on your accounts. For **BACS Multiple debits** these tags change on Commercial Banking Online in the following ways:

| Sub-tags    | Commercial Banking Online does not have the Entry Date, Beneficiary Reference and Transaction Code sub-tags available in LloydsLink Online.          |  |  |  |  |  |
|-------------|----------------------------------------------------------------------------------------------------|--|--|--|--|--|
| provided    | <ul> <li>LloydsLink Unline includes the Beneficiary Name sub-tag, which is only available in the 86 tag in Commercial<br/>Banking Online.</li> </ul> |  |  |  |  |  |
|             | <ul> <li>Commercial Banking Online includes the Transaction Type sub-tag on a second line.</li> </ul>                                                |  |  |  |  |  |
| Transaction | LloydsLink Online: Transaction Type Code is 'MSC'.                                                                                                   |  |  |  |  |  |
| Type code   | Commercial Banking Online: Transaction Type Code is 'DD'.                                                                                            |  |  |  |  |  |

| Lloydsl<br>Example        | LloydsLink Online<br>Example:                                       |             |                                      |                                                               | Commercial Banking Online<br>Example:                               |                                   |                                |  |
|---------------------------|---------------------------------------------------------------------|-------------|--------------------------------------|---------------------------------------------------------------|---------------------------------------------------------------------|-----------------------------------|--------------------------------|--|
| :61:1803                  | :61:1803150315D0,83NMSCNONREF PAYMENTS BAT 00037 DD                 |             |                                      | :61:180302D0,49NDDT1004959005<br>Direct Debit or Bacs Payment |                                                                     |                                   |                                |  |
| Sub<br>Tag                | Content                                                             | Max<br>Char | Format                               | Sub<br>Tag                                                    | Content                                                             | Max<br>Char                       | Format                         |  |
| 1                         | Value Date                                                          | 6           | YYMMDD                               | 1                                                             | Value Date                                                          | 6                                 | YYMMDD                         |  |
| 2                         | Entry Date                                                          | 4           | MMDD                                 | 2                                                             | Indicator for debit<br>transaction                                  | 1                                 | 'D'                            |  |
| 3                         | Indicator for debit<br>transaction                                  | 1           | 'D'                                  | 3                                                             | Transaction amount<br>including a comma as<br>the decimal separator | 15                                | N,NN                           |  |
| 4                         | Transaction amount<br>including a comma as<br>the decimal separator | 15          | N,NN                                 | 4                                                             | Transaction Type code                                               | 1                                 | 'S' or 'N' or 'F'              |  |
| 5                         | Transaction Type<br>code prefix                                     | 1           | 'S' or 'N' or 'F'                    | 5                                                             | SWIFT transaction code                                              | 3                                 | 'DDT'                          |  |
| 6                         | SWIFT Transaction<br>Type Code                                      | 3           | "MSC"                                | 6                                                             | Auto generated ID                                                   | 10                                | Free text –<br>variable length |  |
| 7                         | Beneficiary Reference                                               | 18          | Free text –<br>variable length       |                                                               |                                                                     |                                   |                                |  |
| 8                         | Payment Batch<br>Reference                                          | 18          | "PAYMENTS BAT " +<br>batch no (NNNN) |                                                               |                                                                     |                                   |                                |  |
| 9 Transaction code 2 'DD' |                                                                     |             |                                      |                                                               |                                                                     |                                   |                                |  |
|                           |                                                                     |             | New                                  | Line                                                          |                                                                     |                                   |                                |  |
|                           | No secono                                                           |             | 7                                    | Transaction Type                                              | 28                                                                  | "Direct Debit or<br>Bacs Payment" |                                |  |

#### **Key Differences**

The Commercial Banking Online **86 tag** contains detail of each transaction on your accounts. For **BACS Multiple debits** this tag changes on Commercial Banking Online in the following ways:

|                      | <ul> <li>Commercial Banking Online does not have the 3-digit Transaction Type Code sub-tag available at the<br/>beginning of 86 tag in LloydsLink Online.</li> </ul>         |
|----------------------|----------------------------------------------------------------------------------------------------|
| Sub-tags<br>provided | <ul> <li>In Commercial Banking Online, if a debit account reference for the payment is not populated the auto-<br/>generated ID for the payment will be repeated.</li> </ul> |
|                      | Commercial Banking Online includes the TRNID and TRNIDDATE sub-tags, which are not available in<br>LloydsLink Online.                                                        |

| LloydsLink Online<br>Example: |                      |               |             |                                |                                                                    | Commercial Banking Online<br>Example:       |                |             |                                |
|-------------------------------|----------------------|---------------|-------------|--------------------------------|--------------------------------------------------------------------|---------------------------------------------|----------------|-------------|--------------------------------|
| :86:999PAYMENT REFERENCE      |                      |               |             |                                | :86:1004959005 1004959005 TRNID00000000019-<br>10TRNIDDATE20180302 |                                             |                |             | 00019-                         |
| Sub Tag                       | Content              | Start<br>Char | Max<br>Char | Format                         | Sub Tag                                                            | Content                                     | Start<br>Char  | Max<br>Char | Format                         |
| 1                             | Transaction Type     | 1             | 3           | '999'                          | 1                                                                  | Auto generated ID                           | 1              | 18          | Numeric –<br>variable length   |
| 2                             | Payment<br>Reference | 4             | 18          | Free text –<br>variable length | 2                                                                  | Payment<br>Reference / Auto<br>generated ID | 19             | 18          | Free text –<br>variable length |
|                               |                      |               |             |                                | 3                                                                  | "TRNID"                                     | 37             | 23          | "TRNID" + variable<br>length   |
|                               |                      |               |             |                                | 4                                                                  | "TRNIDDATE"                                 | After<br>TRNID | 17          | "TRNIDDATE" +<br>YYYYMMDD      |

| Payment Type                   | BACS |
|--------------------------------|------|
| Debit or Credit to the Account | Cr   |

#### Tag code 61

#### **Key Differences**

The Commercial Banking Online **61 tag** contains detail of each transaction on your accounts. For **BACS credits** this tag changes on Commercial Banking in the following ways:

| Sub-tags    | Commercial Banking Online does not have the Entry Date, Beneficiary Reference and Transaction Code sub-tags available in LloydsLink Online.            |  |  |  |  |  |
|-------------|----------------------------------------------------------------------------------------------------|--|--|--|--|--|
| provided    | <ul> <li>LloydsLink Unline includes the Debit Account Name sub-tag, which is only available in the 86 tag in Commercial<br/>Banking Online.</li> </ul> |  |  |  |  |  |
|             | <ul> <li>Commercial Banking Online includes the Transaction Type sub-tag on a second line.</li> </ul>                                                  |  |  |  |  |  |
| Transaction | LloydsLink Online: Transaction Type Code is 'MSC'.                                                                                                    |  |  |  |  |  |
| Type code   | Commercial Banking Online: Transaction Type Code is 'BGC'.                                                                                             |  |  |  |  |  |

| LloydsLink Online<br>Example: |                                                                     |             |                                |                                                         | Commercial Banking Online<br>Example:                               |             |                                |  |
|-------------------------------|---------------------------------------------------------------------|-------------|--------------------------------|---------------------------------------------------------|---------------------------------------------------------------------|-------------|--------------------------------|--|
| :61:1802                      | :61:1802220222C0,30NMSCNONREF SOCTESTPILOTR1GR46 BGC                |             |                                | :61:180315C0,42NBGCPAYMENT REF BACS<br>Bank Giro Credit |                                                                     |             |                                |  |
| Sub<br>Tag                    | Content                                                             | Max<br>Char | Format                         | Sub<br>Tag                                              | Content                                                             | Max<br>Char | Format                         |  |
| 1                             | Value Date                                                          | 6           | YYMMDD                         | 1                                                       | Value Date                                                          | 6           | YYMMDD                         |  |
| 2                             | Entry Date                                                          | 4           | MMDD                           | 2                                                       | Indicator for credit<br>transaction                                 | 1           | 'C'                            |  |
| 3                             | Indicator for credit<br>transaction                                 | 1           | 'C'                            | 3                                                       | Transaction amount<br>including a comma as<br>the decimal separator | 15          | N,NN                           |  |
| 4                             | Transaction amount<br>including a comma as<br>the decimal separator | 15          | N,NN                           | 4                                                       | Transaction Type code                                               | 1           | 'S' or 'N' or 'F'              |  |
| 5                             | Transaction Type<br>code prefix                                     | 1           | 'S' or 'N' or 'F'              | 5                                                       | SWIFT transaction code                                              | 3           | 'BGC'                          |  |
| 6                             | SWIFT Transaction<br>Type Code                                      | 3           | "MSC"                          | 6                                                       | Payment reference                                                   | 16          | Free text –<br>variable length |  |
| 7                             | Beneficiary Reference                                               | 18          | Free text –<br>variable length |                                                         |                                                                     |             |                                |  |
| 8                             | Debit account name                                                  | 18          | Free text –<br>variable length |                                                         |                                                                     |             |                                |  |
| 9                             | Transaction code                                                    | 2           | 'BGC'                          |                                                         |                                                                     |             |                                |  |
| New Line                      |                                                                     |             |                                |                                                         |                                                                     |             |                                |  |
|                               | No secono                                                           | line        |                                | 8                                                       | Transaction Type                                                    | 16          | 'Bank Giro Credit'             |  |

#### **Key Differences**

The Commercial Banking Online **86 tag** contains detail of each transaction on your accounts. For **BACS credits** this tag changes on Commercial Banking Online in the following ways:

| Sub-tags | <ul> <li>Commercial Banking Online does not have the 3-digit Transaction Type Code sub-tag available at the<br/>beginning of 86 tag in LloydsLink Online.</li> </ul> |
|----------|----------------------------------------------------------------------------------------------------|
| provided | <ul> <li>Commercial Banking Online includes the Debit Account Name, TRNID and TRNIDDATE sub-tags, which are<br/>not available in LloydsLink Online.</li> </ul>       |

| LloydsLink Online<br>Example: |                      |               |             |                                | Commercial Banking Online<br>Example:                                         |                       |                |             |                              |
|-------------------------------|----------------------|---------------|-------------|--------------------------------|-------------------------------------------------------------------------------|-----------------------|----------------|-------------|------------------------------|
| :86:999PAYMENT REFBACSM       |                      |               |             |                                | :86:DEBITACNAMETRIALGRBACS PAYMENT REF<br>TRNID0000000021-23TRNIDDATE20180315 |                       |                |             |                              |
| Sub Tag                       | Content              | Start<br>Char | Max<br>Char | Format                         | Sub Tag                                                                       | Content               | Start<br>Char  | Max<br>Char | Format                       |
| 1                             | Transaction Type     | 1             | 3           | '999'                          | 1                                                                             | Debit Account<br>Name | 1              | 18          |                              |
| 2                             | Payment<br>Reference | 4             | 18          | Free text –<br>variable length | 2                                                                             | Payment<br>reference  | 19             | 18          |                              |
|                               |                      |               |             |                                | 3                                                                             | "TRNID"               | 37             | 23          | "TRNID" +<br>variable length |
|                               |                      |               |             |                                | 4                                                                             | "TRNIDDATE"           | After<br>TRNID | 17          | "TRNIDDATE" +<br>YYYYMMDD    |

| Payment Type                   | Inter-Account Transfer |
|--------------------------------|------------------------|
| Debit or Credit to the Account | Dr                     |

#### Tag code 61

#### **Key Differences**

The Commercial Banking Online **61 tag** contains detail of each transaction on your accounts. For **Inter-Account Transfer debits** this tag changes on Commercial Banking Online in the following ways:

| Sub-tags<br>provided<br>Transaction<br>Type code | Commercial Banking Online does not have the Entry Date and Transaction Code sub-tags available<br>in LloydsLink Online.                                      |  |  |  |  |  |
|--------------------------------------------------|----------------------------------------------------------------------------------------------------|--|--|--|--|--|
|                                                  | <ul> <li>LloydsLink Online includes the Beneficiary Account Name sub-tag, which is only available in the 86 tag in<br/>Commercial Banking Online.</li> </ul> |  |  |  |  |  |
|                                                  | • Commercial Banking Online includes the Auto-generated ID sub-tag if a reference is not entered for the payment.                                            |  |  |  |  |  |
|                                                  | Commercial Banking Online includes the Transaction Type sub-tag on a second line.                                                                            |  |  |  |  |  |
|                                                  | LloydsLink Online: Transaction Type Code is 'MSC'.                                                                                                    |  |  |  |  |  |
|                                                  | Commercial Banking Online: Transaction Type Code is 'TRF'.                                                                                                   |  |  |  |  |  |

| LloydsLink Online<br>Example:           |                                                                     |             | Commercial Banking Online<br>Example:              |                                       |                                                                     |    |                                |
|-----------------------------------------|---------------------------------------------------------------------|-------------|----------------------------------------------------|---------------------------------------|---------------------------------------------------------------------|----|--------------------------------|
| :61:1803010301D0,89NMSCNONREF SOCGR1136 |                                                                     |             | :61:180322D0,06NTRFBENEFICIARY RE<br>Account Debit |                                       |                                                                     |    |                                |
| Sub<br>Tag                              | Content                                                             | Max<br>Char | Format                                             | Sub<br>Tag Content Max<br>Char Format |                                                                     |    | Format                         |
| 1                                       | Value Date                                                          | 6           | YYMMDD                                             | 1                                     | Value Date                                                          | 6  | YYMMDD                         |
| 2                                       | Entry Date                                                          | 4           | MMDD                                               | 2                                     | Indicator for debit<br>transaction                                  | 1  | 'D'                            |
| 3                                       | Indicator for debit<br>transaction                                  | 1           | 'D'                                                | 3                                     | Transaction amount<br>including a comma as<br>the decimal separator | 15 | N,NN                           |
| 4                                       | Transaction amount<br>including a comma as<br>the decimal separator | 15          | N,NN                                               | 4                                     | Transaction Type code                                               | 1  | 'S' or 'N' or 'F'              |
| 5                                       | Transaction Type<br>code prefix                                     | 1           | 'S' or 'N' or 'F'                                  | 5                                     | SWIFT transaction code                                              | 3  | 'TRF'                          |
| 6                                       | SWIFT Transaction<br>Type Code                                      | 3           | "MSC"                                              | 6                                     | Debit Account Reference<br>or Auto-generated ID                     | 16 | Free text –<br>variable length |
| 7                                       | Payment Reference                                                   | 18          | 'NONREF'                                           |                                       | <u>`</u>                                                            |    | ^<br>                          |
| 8                                       | Beneficiary account<br>name                                         | 9           | Free text –<br>variable length                     |                                       |                                                                     |    |                                |
|                                         | New Line                                                            |             |                                                    |                                       |                                                                     |    |                                |
|                                         | No secono                                                           | d line      |                                                    | 7                                     | Transaction Type                                                    | 13 | 'Account Debit'                |

#### **Key Differences**

The Commercial Banking Online **86 tag** contains detail of each transaction on your accounts. For **Inter-Account Transfer debits** this tag changes on Commercial Banking Online in the following ways:

| Sub-tags<br>provided | <ul> <li>Commercial Banking Online does not have the 3-digit Transaction Type Code sub-tag available at the<br/>beginning of 86 tag in LloydsLink Online.</li> </ul>                                          |
|----------------------|----------------------------------------------------------------------------------------------------|
|                      | <ul> <li>Commercial Banking Online includes the debit account reference entered and the credit account sort code<br/>and number. LloydsLink Online provides the credit account name in the 61 tag.</li> </ul> |
|                      | <ul> <li>LloydsLink Online includes text 'TRANSFER' to identify the IAT. Commercial Banking Online includes text 'TO'<br/>to identify this is the debit side of an IAT.</li> </ul>                            |
|                      | <ul> <li>Commercial Banking Online includes the TRNID and TRNIDDATE sub-tags, which are not available in<br/>LloydsLink Online.</li> </ul>                                                                    |

| LloydsLink Online<br>Example: |                   |               |             | Commercial Banking Online<br>Example: |                                                                                 |                          |                |             |                                |
|-------------------------------|-------------------|---------------|-------------|---------------------------------------|---------------------------------------------------------------------------------|--------------------------|----------------|-------------|--------------------------------|
| :86:999TRANSFER 00001         |                   |               |             |                                       | :86:DEBIT ACCOUNT REFETO 12345678 123456TRNID0000000023-<br>14TRNIDDATE20180322 |                          |                |             |                                |
| Sub Tag                       | Content           | Start<br>Char | Max<br>Char | Format                                | Sub Tag                                                                         | Content                  | Start<br>Char  | Max<br>Char | Format                         |
| 1                             | Transaction Type  | 1             | 3           | '999'                                 | 1                                                                               | Beneficiary<br>Reference | 1              | 18          | Free text –<br>variable length |
| 2                             | "TRANSFER"        | 4             | 8           | "TRANSFER"                            | 2                                                                               | "TO"                     | 19             | 2           | 'TO'                           |
| 3                             | Auto-generated ID | 13            | 5           | Numeric –<br>variable length          | 3                                                                               | Credit account<br>number | 22             | 8           | ΑΑΑΑΑΑΑ                        |
|                               |                   |               |             |                                       | 4                                                                               | Credit sort code         | 31             | 6           | SSSSSS                         |
|                               |                   |               |             |                                       | 5                                                                               | "TRNID"                  | 37             | 23          | "TRNID" +<br>variable length   |
|                               |                   |               |             |                                       | 6                                                                               | "TRNIDDATE"              | After<br>TRNID | 17          | "TRNIDDATE"<br>+ YYYYMMDD      |

| Payment Type                   | Inter-Account Transfer |
|--------------------------------|------------------------|
| Debit or Credit to the Account | Cr                     |

#### Tag code 61

#### **Key Differences**

The Commercial Banking Online **61 tag** contains detail of each transaction on your accounts. For **Inter-Account Transfer credits** this tag changes on Commercial Banking in the following ways:

| Sub-tags                 | <ul> <li>Commercial Banking Online does not have the Entry Date and Transaction Code sub-tags available in<br/>LloydsLink Online.</li> </ul>              |  |  |  |  |  |  |
|--------------------------|----------------------------------------------------------------------------------------------------|--|--|--|--|--|--|
|                          | <ul> <li>LloydsLink Online includes the Debit Account Name sub-tag, which is only available in the 86 tag in<br/>Commercial Banking Online.</li> </ul>    |  |  |  |  |  |  |
| provided                 | <ul> <li>Commercial Banking Online includes the Beneficiary Reference sub-tag, which is only available in the 86 tag<br/>in LloydsLink Online.</li> </ul> |  |  |  |  |  |  |
|                          | <ul> <li>Commercial Banking Online includes the Transaction Type sub-tag on a second line.</li> </ul>                                                     |  |  |  |  |  |  |
| Transaction<br>Type code | LloydsLink Online: Transaction Type Code is 'MSC'.                                                                                                    |  |  |  |  |  |  |
|                          | Commercial Banking Online: Transaction Type Code is 'TRF'.                                                                                                |  |  |  |  |  |  |

| LloydsLink Online<br>Example:           |                                                                     |             | Commercial Banking Online<br>Example:                 |            |                                                                     |        |                                |
|-----------------------------------------|---------------------------------------------------------------------|-------------|-------------------------------------------------------|------------|---------------------------------------------------------------------|--------|--------------------------------|
| :61:1803010301C0,89NMSCNONREF SOCGR1135 |                                                                     |             | :61:180312C0,06NTRFBENEFICIARY REFE<br>Account Credit |            |                                                                     |        |                                |
| Sub<br>Tag                              | Content                                                             | Max<br>Char | Format                                                | Sub<br>Tag | Content                                                             | Format |                                |
| 1                                       | Value Date                                                          | 6           | YYMMDD                                                | 1          | Value Date                                                          | 6      | YYMMDD                         |
| 2                                       | Entry Date                                                          | 4           | MMDD                                                  | 2          | Indicator for credit transaction                                    | 1      | 'C'                            |
| 3                                       | Indicator for credit<br>transaction                                 | 1           | 'C'                                                   | 3          | Transaction amount<br>including a comma as<br>the decimal separator | 15     | N,NN                           |
| 4                                       | Transaction amount<br>including a comma as<br>the decimal separator | 15          | N,NN                                                  | 4          | Transaction Type code                                               | 1      | 'S' or 'N' or 'F'              |
| 5                                       | Transaction Type<br>code prefix                                     | 1           | 'S' or 'N' or 'F'                                     | 5          | SWIFT transaction code                                              | 3      | 'TRF'                          |
| 6                                       | SWIFT Transaction<br>Type Code                                      | 3           | "MSC"                                                 | 6          | Beneficiary Reference                                               | 16     | Free text –<br>variable length |
| 7                                       | Beneficiary Reference                                               | 18          | Free text –<br>variable length                        |            |                                                                     |        |                                |
| 8                                       | Debit account name                                                  | 9           | Free text –<br>variable length                        |            |                                                                     |        |                                |
|                                         | New Line                                                            |             |                                                       |            |                                                                     |        |                                |
|                                         | No secono                                                           | dline       |                                                       | 7          | Transaction Type                                                    | 13     | 'Account Credit'               |

#### **Key Differences**

The Commercial Banking Online **86 tag** contains detail of each transaction on your accounts. For **Inter-Account Transfer credits** this tag changes on Commercial Banking Online in the following ways:

| Sub-tags<br>provided | <ul> <li>Commercial Banking Online does not have the 3-digit Transaction Type Code sub-tag available at the<br/>beginning of 86 tag in LloydsLink Online.</li> </ul>                        |
|----------------------|----------------------------------------------------------------------------------------------------|
|                      | <ul> <li>Commercial Banking Online includes the beneficiary reference entered and the debit account sort code<br/>and number.</li> </ul>                                                    |
|                      | <ul> <li>LloydsLink Online includes the text 'TRANSFER' to identify the IAT. Commercial Banking Online includes the<br/>text 'FR' to identify this is the credit side of an IAT.</li> </ul> |
|                      | <ul> <li>Commercial Banking Online includes the TRNID and TRNIDDATE sub-tags, which are not available in<br/>LloydsLink Online.</li> </ul>                                                  |

| LloydsLink Online<br>Example: |                                       |               |             |                                                                                | Commercial Banking Online<br>Example: |                          |               |             |                                |
|-------------------------------|---------------------------------------|---------------|-------------|--------------------------------------------------------------------------------|---------------------------------------|--------------------------|---------------|-------------|--------------------------------|
| :86:999TRANSFER 00001         |                                       |               |             | :86:BENEFICIARY REFEREFR 12345678 123456TRNID0000000008-<br>6TRNIDDATE20180312 |                                       |                          |               |             |                                |
| Sub Tag                       | Content                               | Start<br>Char | Max<br>Char | Format                                                                         | Sub Tag                               | Content                  | Start<br>Char | Max<br>Char | Format                         |
| 1                             | Transaction Type                      | 1             | 3           | '999'                                                                          | 1                                     | Beneficiary<br>reference | 1             | 18          | Free text –<br>variable length |
| 2                             | "TRANSFER"                            | 4             | 8           | "TRANSFER"                                                                     | 2                                     | "FR"                     | 19            | 2           | 'FR'                           |
| 3                             | Auto-generated ID                     | 13            | 5           | Numeric –<br>variable length                                                   | 3                                     | Debit account<br>number  | 22            | 8           | ААААААА                        |
|                               | · · · · · · · · · · · · · · · · · · · |               |             |                                                                                |                                       | Debit sort code          | 30            | 6           | SSSSSS                         |

| Payment Type                   | Euro & International MoneyMover |  |  |  |
|--------------------------------|---------------------------------|--|--|--|
| Debit or Credit to the Account | Dr                              |  |  |  |

#### Tag code 61

#### **Key Differences**

The Commercial Banking Online **61 tag** contains detail of each transaction on your accounts. For **Euro & International MoneyMover debits** this tag changes on Commercial Banking Online in the following ways:

| Sub-tags<br>provided | <ul> <li>Commercial Banking Online does not have the Entry Date and Transaction Code sub-tags available in<br/>LloydsLink Online.</li> <li>LloydsLink Online has a beneficiary reference field populated with 'NONREF' before the Foreign<br/>Transaction ID.</li> </ul> |
|----------------------|----------------------------------------------------------------------------------------------------|
|                      | Commercial Banking Online includes the Transaction Type sub-tag on a second line.                                                                                                    |

| LloydsLink Online<br>Example:                |                                                                     |             | Commercial Banking Online<br>Example:                 |                                      |                                                                     |    |                                  |
|----------------------------------------------|---------------------------------------------------------------------|-------------|-------------------------------------------------------|--------------------------------------|---------------------------------------------------------------------|----|----------------------------------|
| :61:1805110511D1,25NMSCNONREF FT195193869501 |                                                                     |             | :61:180511D1,25NMSC///FT195193869501<br>Miscellaneous |                                      |                                                                     |    |                                  |
| Sub<br>Tag                                   | Content                                                             | Max<br>Char | Format                                                | Sub<br>Tag Content Max<br>Char Forma |                                                                     |    | Format                           |
| 1                                            | Value Date                                                          | 6           | YYMMDD                                                | 1                                    | Value Date                                                          | 6  | YYMMDD                           |
| 2                                            | Entry Date                                                          | 4           | MMDD                                                  | 2                                    | Indicator for debit<br>transaction                                  | 1  | 'D'                              |
| 3                                            | Indicator for debit<br>transaction                                  | 1           | 'D'                                                   | 3                                    | Transaction amount<br>including a comma as<br>the decimal separator | 15 | N,NN                             |
| 4                                            | Transaction amount<br>including a comma as<br>the decimal separator | 15          | N,NN                                                  | 4                                    | Transaction Type code                                               | 1  | 'S' or 'N' or 'F'                |
| 5                                            | Transaction Type<br>code prefix                                     | 1           | 'S' or 'N' or 'F'                                     | 5                                    | SWIFT transaction code                                              | 3  | 'MSC'                            |
| 6                                            | SWIFT Transaction<br>Type Code                                      | 3           | "MSC"                                                 | 6                                    | 'FT' and generated ID                                               | 14 | 'FT' + numeric<br>(fixed length) |
| 7                                            | Beneficiary Reference                                               | 18          | Free text –<br>variable length                        |                                      |                                                                     |    |                                  |
| 8                                            | 'FT' and generated ID                                               | 14          | 'FT' + numeric<br>(fixed length)                      |                                      |                                                                     |    |                                  |
|                                              |                                                                     |             | New                                                   | Line                                 |                                                                     |    |                                  |
| No second line                               |                                                                     |             |                                                       | 7                                    | Payment type                                                        | 13 | 'Miscellaneous'                  |

#### **Key Differences**

The Commercial Banking Online **86 tag** contains detail of each transaction on your accounts. For **Euro & International MoneyMover debits** this tag changes on Commercial Banking Online in the following ways:

| Sub-tags | <ul> <li>Commercial Banking Online repeats the Foreign Transaction ID which is only available in the 61 tag in<br/>LloydsLink Online.</li> </ul>                     |
|----------|----------------------------------------------------------------------------------------------------|
| provided | <ul> <li>Commercial Banking Online includes the TRNID, TRNIDDATE and further Advice Reference sub-tags, which<br/>are not available in LloydsLink Online.</li> </ul> |

| LloydsLink Online<br>Example: |                  |               |             |            | Commercial Banking Online<br>Example: |                                                                                                   |                        |             |                                  |  |
|-------------------------------|------------------|---------------|-------------|------------|---------------------------------------|---------------------------------------------------------------------------------------------------|------------------------|-------------|----------------------------------|--|
| :86:999FOREIGN                |                  |               |             |            | :86:FT19<br>ATE2018                   | :86:FT195193869501 FOREIGN TRNID0000000014-3TRNIDD<br>ATE20180511ADVREFFT195193869501 GBP11742968 |                        |             |                                  |  |
| Sub Tag                       | Content          | Start<br>Char | Max<br>Char | Format     | Sub Tag                               | Content                                                                                           | Start<br>Char          | Max<br>Char | Format                           |  |
| 1                             | Transaction Type | 1             | 3           | '999'      | 1                                     | 'FT' and generated ID                                                                             | 1                      | 14          | 'FT' + numeric<br>(fixed length) |  |
| 2                             | "TRANSFER"       | 4             | 7           | "TRANSFER" | 2                                     | "FOREIGN"                                                                                         | 19                     | 7           | "FOREIGN"                        |  |
|                               |                  |               |             | <u>`</u>   | 3                                     | TRNID                                                                                             | 37                     | 23          | "TRNID"<br>+ variable length     |  |
|                               |                  |               |             |            | 4                                     | TRNIDDATE                                                                                         | After<br>TRNID         | 17          | "TRNIDDATE"<br>+ YYYYMMDD        |  |
|                               |                  |               |             |            | 5                                     | "ADVREF" + 'FT' +<br>generated ID                                                                 | After<br>TRNID<br>DATE | 16          | "ADVREFFT"<br>+ variable length  |  |
|                               |                  |               |             |            | 6                                     | Currency                                                                                          | After<br>ADVREF        | 3           | 'GBP'                            |  |
|                               |                  |               |             |            | 7                                     | Debit account<br>number                                                                           | After<br>Currency      | 8           | ΑΑΑΑΑΑΑ                          |  |

| Payment Type                   | Cheque |
|--------------------------------|--------|
| Debit or Credit to the Account | Dr     |

#### Tag code 61

#### **Key Differences**

The Commercial Banking Online **61 tag** contains detail of each transaction on your accounts. For **Cheque debits** this tag changes on Commercial Banking Online in the following ways:

| Sub-tags<br>provided | <ul> <li>Commercial Banking Online does not have the Entry Date and Transaction Code sub-tags available<br/>in LloydsLink Online.</li> </ul>                 |  |  |  |  |  |
|----------------------|----------------------------------------------------------------------------------------------------|--|--|--|--|--|
|                      | <ul> <li>LloydsLink Online includes the Beneficiary Account Name sub-tag, which is only available in the 86 tag in<br/>Commercial Banking Online.</li> </ul> |  |  |  |  |  |
|                      | • Commercial Banking Online includes the Auto-generated ID sub-tag if a reference is not entered for the payment.                                            |  |  |  |  |  |
|                      | <ul> <li>Commercial Banking Online includes the Transaction Type sub-tag on a second line.</li> </ul>                                                        |  |  |  |  |  |
| Transaction          | LloydsLink Online: Transaction Type Code is 'CHK'.                                                                                                    |  |  |  |  |  |
| Type code            | Commercial Banking Online: Transaction Type Code is 'CHK'.                                                                                                   |  |  |  |  |  |

| Lloydsl<br>Exampl             | Link Online<br>e:                                                   |             | Commercial Banking Online<br>Example: |            |                                                                     |             |                                |
|-------------------------------|---------------------------------------------------------------------|-------------|---------------------------------------|------------|---------------------------------------------------------------------|-------------|--------------------------------|
| :61:1803160316D2,03NCHK000026 |                                                                     |             | :61:180316D2,01NCHKNONREF<br>Cheque   |            |                                                                     |             |                                |
| Sub<br>Tag                    | Content                                                             | Max<br>Char | Format                                | Sub<br>Tag | Content                                                             | Max<br>Char | Format                         |
| 1                             | Value Date                                                          | 6           | YYMMDD                                | 1          | Value Date                                                          | 6           | YYMMDD                         |
| 2                             | Entry Date                                                          | 4           | MMDD                                  | 2          | Indicator for<br>debit transaction                                  | 1           | 'D'                            |
| 3                             | Indicator for debit<br>transaction                                  | 1           | 'D'                                   | 3          | Transaction amount<br>including a comma as<br>the decimal separator | 15          | N,NN                           |
| 4                             | Transaction amount<br>including a comma as<br>the decimal separator | 15          | N,NN                                  | 4          | Transaction Type code                                               | 1           | 'S' or 'N' or 'F'              |
| 5                             | Transaction Type<br>code prefix                                     | 1           | 'S' or 'N' or 'F'                     | 5          | SWIFT transaction code                                              | 3           | 'СНК'                          |
| 6                             | SWIFT Transaction<br>Type Code                                      | 3           | "СНК"                                 | 6          | Beneficiary Reference                                               | 16          | Free text –<br>variable length |
| 7                             | Cheque number                                                       | 6           | NNNNNN                                |            |                                                                     |             |                                |
| New Line                      |                                                                     |             |                                       |            |                                                                     |             |                                |
|                               | No second line                                                      |             |                                       |            | Transaction Type                                                    | 6           | 'Cheque'                       |

#### **Key Differences**

The Commercial Banking Online **86 tag** contains detail of each transaction on your accounts. For **Cheque debits** this tag changes on Commercial Banking Online in the following ways:

| Sub-tags | <ul> <li>Commercial Banking Online includes the Cheque number sub-tag available in the 61 tag in LloydsLink<br/>Online.</li> </ul>         |
|----------|----------------------------------------------------------------------------------------------------|
| provided | <ul> <li>Commercial Banking Online includes the TRNID and TRNIDDATE sub-tags, which are not available in<br/>LloydsLink Online.</li> </ul> |

| LloydsLink Online<br>Example:                          |         |               |             |        | Commercial Banking Online<br>Example:        |               |                |             |                              |
|--------------------------------------------------------|---------|---------------|-------------|--------|----------------------------------------------|---------------|----------------|-------------|------------------------------|
| No 86 tag is provided for cheques on LloydsLink Online |         |               |             |        | :86:000101 TRNID0000000022-TRNIDDATE20180316 |               |                |             |                              |
| Sub Tag                                                | Content | Start<br>Char | Max<br>Char | Format | Sub Tag                                      | Content       | Start<br>Char  | Max<br>Char | Format                       |
|                                                        |         |               |             |        | 1                                            | Cheque number | 1              | 6           | NNNNN                        |
|                                                        |         |               |             |        | 2                                            | "TRNID"       | 19             | 23          | "TRNID"<br>+ variable length |
|                                                        |         |               |             |        | 3                                            | "TRNIDDATE"   | After<br>TRNID | 17          | "TRNIDDATE"<br>+ YYYYMMDD    |

| Payment Type                   | Cheque |
|--------------------------------|--------|
| Debit or Credit to the Account | Cr     |

#### Tag code 61

#### **Key Differences**

The Commercial Banking Online **61 tag** contains detail of each transaction on your accounts. For **Cheque credits** this tag changes on Commercial Banking in the following ways:

| Sub-tags | <ul> <li>Commercial Banking Online does not have the Entry Date and Transaction Code sub-tags available in<br/>LloydsLink Online.</li> </ul>                            |
|----------|----------------------------------------------------------------------------------------------------|
| provided | <ul> <li>LloydsLink Online include the Processing Branch Identifier or cheque number. This is only available in the<br/>88 tag in Commercial Banking Online.</li> </ul> |

| Lloydsl<br>Example | Link Online<br>e:                                                   |             | Commercial Banking Online<br>Example: |            |                                                                     |             |                                |  |  |
|--------------------|---------------------------------------------------------------------|-------------|---------------------------------------|------------|---------------------------------------------------------------------|-------------|--------------------------------|--|--|
| :61:1805           | :61:1805110511C1,00NMSCNONREF LOYD 109 FINSBURY                     |             |                                       |            | :61:180314C2,NMSCNONREF                                             |             |                                |  |  |
| Sub<br>Tag         | Content                                                             | Max<br>Char | Format                                | Sub<br>Tag | Content                                                             | Max<br>Char | Format                         |  |  |
| 1                  | Value Date                                                          | 6           | YYMMDD                                | 1          | Value Date                                                          | 6           | YYMMDD                         |  |  |
| 2                  | Entry Date                                                          | 4           | MMDD                                  | 2          | Indicator for credit<br>transaction                                 | 1           | 'C'                            |  |  |
| 3                  | Indicator for credit<br>transaction                                 | 1           | "C'                                   | 3          | Transaction amount<br>including a comma as<br>the decimal separator | 15          | N,NN                           |  |  |
| 4                  | Transaction amount<br>including a comma as<br>the decimal separator | 15          | N,NN                                  | 4          | Transaction Type code                                               | 1           | 'S' or 'N' or 'F'              |  |  |
| 5                  | Transaction Type<br>code prefix                                     | 1           | 'S' or 'N' or 'F'                     | 5          | SWIFT transaction code                                              | 3           | 'MSC'                          |  |  |
| 6                  | SWIFT Transaction<br>Type Code                                      | 3           | "MSC"                                 | 6          | Beneficiary Reference                                               | 16          | Free text –<br>variable length |  |  |
| 7                  | Processing back location/<br>reference                              | 18          | Free text –<br>variable length        |            |                                                                     |             |                                |  |  |
| New Line           |                                                                     |             |                                       |            |                                                                     |             |                                |  |  |
|                    | No secono                                                           | line        |                                       | 7          | Transaction Type                                                    | 6           | Cheque                         |  |  |

#### **Key Differences**

The Commercial Banking Online **86 tag** contains detail of each transaction on your accounts. For **Cheque credits** this tag changes on Commercial Banking Online in the following ways:

| Sub-tags | <ul> <li>Commercial Banking Online has the Processing Branch Identifier or cheque number. This is only available in<br/>the 61 tag in LloydsLink Online.</li> </ul> |
|----------|----------------------------------------------------------------------------------------------------|
| provided | <ul> <li>Commercial Banking Online includes the TRNID and TRNIDDATE sub-tags, which are not available in<br/>LloydsLink Online.</li> </ul>                          |

| LloydsLink Online<br>Example:                          |         |               |             |        | Commercial Banking Online<br>Example:                         |                   |                |             |                                |
|--------------------------------------------------------|---------|---------------|-------------|--------|---------------------------------------------------------------|-------------------|----------------|-------------|--------------------------------|
| No 86 tag is provided for cheques on LloydsLink Online |         |               |             |        | :86:LOYD 109 FINSBURY TRNID0000000021-<br>12TRNIDDATE20180314 |                   |                |             |                                |
| Sub Tag                                                | Content | Start<br>Char | Max<br>Char | Format | Sub Tag                                                       | Content           | Start<br>Char  | Max<br>Char | Format                         |
|                                                        |         |               |             |        | 1                                                             | Branch identifier | 1              | 18          | Free text –<br>variable length |
|                                                        |         |               |             |        | 2                                                             | "TRNID"           | 19             | 23          | "TRNID" +<br>variable length   |
|                                                        |         |               |             |        | 3                                                             | "TRNIDDATE"       | After<br>TRNID | 17          | "TRNIDDATE" +<br>YYYYMMDD      |

| Payment Type                   | Card Transaction |
|--------------------------------|------------------|
| Debit or Credit to the Account | Dr               |

#### Tag code 61

#### **Key Differences**

The Commercial Banking Online **61 tag** contains detail of each transaction on your accounts. For **Card Transaction debits** this tag changes on Commercial Banking Online in the following ways:

| Sub-tags<br>provided | <ul> <li>Commercial Banking Online does not have the Entry Date and Transaction Code sub-tags available in<br/>LloydsLink Online.</li> </ul> |
|----------------------|----------------------------------------------------------------------------------------------------|
|                      | <ul> <li>Commercial Banking Online includes the Transaction Type sub-tag on a second line.</li> </ul>                                        |

| LloydsLink Online<br>Example: |                                                                     |             | Commercial Banking Online<br>Example: |                                              |                                                                     |             |                                |
|-------------------------------|---------------------------------------------------------------------|-------------|---------------------------------------|----------------------------------------------|---------------------------------------------------------------------|-------------|--------------------------------|
| :61:1805                      | 140514D1,80NMSCNONREF                                               | GROCERY     | 732                                   | :61:180314D10,NMSCNONREF<br>Card Transaction |                                                                     |             |                                |
| Sub<br>Tag                    | Content                                                             | Max<br>Char | Format                                | Sub<br>Tag                                   | Content                                                             | Max<br>Char | Format                         |
| 1                             | Value Date                                                          | 6           | YYMMDD                                | 1                                            | Value Date                                                          | 6           | YYMMDD                         |
| 2                             | Entry Date                                                          | 4           | MMDD                                  | 2                                            | Indicator for debit<br>transaction                                  | 1           | 'D'                            |
| 3                             | Indicator for credit<br>transaction                                 | 1           | 'C'                                   | 3                                            | Transaction amount<br>including a comma as<br>the decimal separator | 15          | N,NN                           |
| 4                             | Transaction amount<br>including a comma as<br>the decimal separator | 15          | N,NN                                  | 4                                            | Transaction Type code                                               | 1           | 'S' or 'N' or 'F'              |
| 5                             | Transaction Type<br>code prefix                                     | 1           | 'S' or 'N' or 'F'                     | 5                                            | SWIFT transaction code                                              | 3           | 'MSC'                          |
| 6                             | SWIFT Transaction<br>Type Code                                      | 3           | "MSC"                                 | 6                                            | Beneficiary Reference                                               | 16          | Free text –<br>variable length |
| 7                             | Beneficiary reference                                               | 18          | Free text –<br>variable length        |                                              |                                                                     |             |                                |
|                               |                                                                     |             | New                                   | Line                                         |                                                                     |             |                                |
|                               | No secono                                                           | dline       |                                       | 7                                            | Transaction Type                                                    | 16          | 'Card Transaction'             |

#### **Key Differences**

The Commercial Banking Online **86 tag** contains detail of each transaction on your accounts. For **Card Transaction debits** this tag changes on Commercial Banking Online in the following ways:

| Sub-tags | <ul> <li>Commercial Banking Online does not have the 3-digit Transaction Type Code sub-tag available at the<br/>beginning of 86 tag in LloydsLink Online.</li> </ul> |
|----------|----------------------------------------------------------------------------------------------------|
| provided | Commercial Banking Online includes the Posting Date, TRNID and TRNIDDATE sub-tags, which are not<br>available in LloydsLink Online.                                  |

| LloydsLink Online<br>Example: |                                           |               |                                                                             |        | Commercial Banking Online<br>Example: |                                 |                |             |                                |
|-------------------------------|-------------------------------------------|---------------|-----------------------------------------------------------------------------|--------|---------------------------------------|---------------------------------|----------------|-------------|--------------------------------|
| :86:999CD 5017                |                                           |               | :86:FINSBURY SQUARE CD 5713 14MAR18 TRNID0000000021-<br>15TRNIDDATE20180314 |        |                                       |                                 | D0000000021-   |             |                                |
| Sub Tag                       | Content                                   | Start<br>Char | Max<br>Char                                                                 | Format | Sub Tag                               | Content                         | Start<br>Char  | Max<br>Char | Format                         |
| 1                             | Transaction Type                          | 1             | 3                                                                           | '999'  | 1                                     | Beneficiary<br>identifier       | 1              | 18          | Free text –<br>variable length |
| 2                             | Card transaction reference                | 4             | 2                                                                           | 'CD'   | 2                                     | Card Transaction<br>Reference   | 19             | 2           | 'CD'                           |
| 3                             | Last 4 digit of<br>payment card<br>number | 7             | 4                                                                           | NNNN   | 3                                     | Last 4 digit of<br>payment card | 22             | 4           | NNNN                           |
|                               |                                           |               |                                                                             |        | 4                                     | Posting date                    | 27             | 7           | DDMMMYY                        |
|                               |                                           |               |                                                                             |        | 5                                     | "TRNID"                         | 37             | 23          | "TRNID" +<br>variable length   |
|                               |                                           |               |                                                                             |        | 6                                     | "TRNIDDATE"                     | After<br>TRNID | 17          | "TRNIDDATE" +<br>YYYYMMDD      |

| Payment Type                   | Bank Giro Credit |
|--------------------------------|------------------|
| Debit or Credit to the Account | Cr               |

#### Tag code 61

#### **Key Differences**

The Commercial Banking Online **61 tag** contains detail of each transaction on your accounts. For **Bank Giro Credits** this tag changes on Commercial Banking in the following ways:

| Sub-tags<br>provided     | <ul> <li>Commercial Banking Online does not have the Entry Date and Transaction Code sub-tags available in<br/>LloydsLink Online.</li> <li>LloydsLink Online includes the Bank Giro Credit numeric reference sub-tag, which is only available in the 86<br/>tag in Commercial Banking Online.</li> <li>Commercial Banking Online includes the Transaction Type sub-tag on a second line.</li> </ul> |
|--------------------------|----------------------------------------------------------------------------------------------------|
| Transaction<br>Type code | <ul> <li>LloydsLink Online: Transaction Type Code is 'MSC'.</li> <li>Commercial Banking Online: Transaction Type Code is 'ADV'.</li> </ul>                                                                                                    |

| LloydsLink Online<br>Example: |                                                                     |             | Commercial Banking Online<br>Example: |                                            |                                                                     |             |                                |
|-------------------------------|---------------------------------------------------------------------|-------------|---------------------------------------|--------------------------------------------|---------------------------------------------------------------------|-------------|--------------------------------|
| :61:1803                      | 140314C3,00NMSCNONREF                                               | 500006      |                                       | :61:180314C3,NADVNONREF<br>Counter Deposit |                                                                     |             |                                |
| Sub<br>Tag                    | Content                                                             | Max<br>Char | Format                                | Sub<br>Tag                                 | Content                                                             | Max<br>Char | Format                         |
| 1                             | Value Date                                                          | 6           | YYMMDD                                | 1                                          | Value Date                                                          | 6           | YYMMDD                         |
| 2                             | Entry Date                                                          | 4           | MMDD                                  | 2                                          | Indicator for credit transaction                                    | 1           | 'C'                            |
| 3                             | Indicator for credit<br>transaction                                 | 1           | 'C'                                   | 3                                          | Transaction amount<br>including a comma as<br>the decimal separator | 15          | N,NN                           |
| 4                             | Transaction amount<br>including a comma as<br>the decimal separator | 15          | N,NN                                  | 4                                          | Transaction Type code                                               | 1           | 'S' or 'N' or 'F'              |
| 5                             | Transaction Type<br>code prefix                                     | 1           | 'S' or 'N' or 'F'                     | 5                                          | SWIFT transaction code                                              | 3           | 'ADV'                          |
| 6                             | SWIFT Transaction<br>Type Code                                      | 3           | "MSC"                                 | 6                                          | Beneficiary Reference                                               | 16          | Free text –<br>variable length |
| 7                             | Beneficiary Reference                                               | 16          | Free text –<br>variable length        |                                            |                                                                     |             |                                |
| 8                             | Bank Giro Credit<br>numeric reference<br>(from cheque book)         | 18          | NNNNN                                 |                                            |                                                                     |             |                                |
|                               |                                                                     |             | New                                   | Line                                       |                                                                     |             |                                |
|                               | No secono                                                           | d line      |                                       | 7                                          | Transaction Type                                                    | 15          | 'Counter Deposit'              |

#### **Key Differences**

The Commercial Banking Online **86 tag** contains detail of each transaction on your accounts. For **Bank Giro Credit credits** this tag changes on Commercial Banking Online in the following ways:

| Sub-tags | Commercial Banking Online includes the TRNID and TRNIDDATE sub-tags, which are not available in |
|----------|-------------------------------------------------------------------------------------------------|
| provided | LloydsLink Online.                                                                              |

| LloydsLink Online<br>Example:                                   |         |               |               | Commercial Banking Online<br>Example: |         |                                                                |                |             |                              |
|-----------------------------------------------------------------|---------|---------------|---------------|---------------------------------------|---------|----------------------------------------------------------------|----------------|-------------|------------------------------|
| No 86 tag is provided for Bank Giro Credit on LloydsLink Online |         | :86:5000      | 46 TRNID00000 | 000021-13                             | TRNIDDA | TE20180314                                                     |                |             |                              |
| Sub Tag                                                         | Content | Start<br>Char | Max<br>Char   | Format                                | Sub Tag | Content                                                        | Start<br>Char  | Max<br>Char | Format                       |
|                                                                 |         |               |               |                                       | 1       | Bank Giro<br>Credit Numeric<br>Reference (from<br>cheque book) | 1              | 18          | N                            |
|                                                                 |         |               |               |                                       | 2       | "TRNID"                                                        | 19             | 23          | "TRNID" +<br>variable length |
|                                                                 |         |               |               |                                       | 3       | "TRNIDDATE"                                                    | After<br>TRNID | 17          | "TRNIDDATE"<br>+ YYYYMMDD    |

| Payment Type                   | ATM Withdrawal |
|--------------------------------|----------------|
| Debit or Credit to the Account | Dr             |

#### Tag code 61

#### **Key Differences**

The Commercial Banking Online **61 tag** contains detail of each transaction on your accounts. For **ATM Withdrawal debits** this tag changes on Commercial Banking Online in the following ways:

| Sub-tags<br>provided     | <ul> <li>Commercial Banking Online does not have the Entry Date sub-tags available in LloydsLink Online.</li> <li>LloydsLink Online has the ATM/bank location reference sub-tag, which is only available in the 86 tag in Commercial Banking Online.</li> <li>Commercial Banking Online includes the Transaction Type sub-tag on a second line.</li> </ul> |
|--------------------------|----------------------------------------------------------------------------------------------------|
| Transaction<br>Type code | <ul> <li>LloydsLink Online: Transaction Type Code is 'MSC'.</li> <li>Commercial Banking Online: Transaction Type Code is 'MSC'.</li> </ul>                                                                                                    |

| LloydsLink Online<br>Example: |                                                                     |             | Commercial Banking Online<br>Example: |                                            |                                                                     |    |                                |
|-------------------------------|---------------------------------------------------------------------|-------------|---------------------------------------|--------------------------------------------|---------------------------------------------------------------------|----|--------------------------------|
| :61:1803                      | :61:1803270327D20,00NMSCNONREF LOYD FINSBURY PAVE                   |             |                                       | :61:180314D10,NMSCNONREF<br>ATM Withdrawal |                                                                     |    |                                |
| Sub<br>Tag                    | Content                                                             | Max<br>Char | Format                                | Sub<br>Tag Content Max<br>Char F           |                                                                     |    | Format                         |
| 1                             | Value Date                                                          | 6           | YYMMDD                                | 1                                          | Value Date                                                          | 6  | YYMMDD                         |
| 2                             | Entry Date                                                          | 4           | MMDD                                  | 2                                          | Indicator for debit transaction                                     | 1  | 'D'                            |
| 3                             | Indicator for<br>debit transaction                                  | 1           | 'D'                                   | 3                                          | Transaction amount<br>including a comma as<br>the decimal separator | 15 | N,NN                           |
| 4                             | Transaction amount<br>including a comma as<br>the decimal separator | 15          | N,NN                                  | 4                                          | Transaction Type code                                               | 1  | 'S' or 'N' or 'F'              |
| 5                             | Transaction Type<br>code prefix                                     | 1           | 'S' or 'N' or 'F'                     | 5                                          | SWIFT transaction code                                              | 3  | 'MSC'                          |
| 6                             | SWIFT Transaction<br>Type Code                                      | 3           | "MSC"                                 | 6                                          | Beneficiary Reference                                               | 16 | Free text –<br>variable length |
| 7                             | Beneficiary Reference                                               | 16          | Free text –<br>variable length        |                                            |                                                                     |    |                                |
| 8                             | Processing ATM/bank<br>location reference                           | 18          | Free text –<br>variable length        |                                            |                                                                     |    |                                |
|                               |                                                                     |             | New                                   | Line                                       |                                                                     |    |                                |
|                               | No secono                                                           | line        |                                       | 7                                          | Transaction Type                                                    | 14 | 'ATM Withdrawal'               |

#### **Key Differences**

The Commercial Banking Online **86 tag** contains detail of each transaction on your accounts. For **ATM Withdrawal debits** this tag changes on Commercial Banking Online in the following ways:

| Sub-tags | <ul> <li>Commercial Banking Online does not have the 3-digit Transaction Type Code or the last 4 digits or payment<br/>card number sub-tags available in the 86 tag in LloydsLink Online.</li> </ul> |
|----------|----------------------------------------------------------------------------------------------------|
| provided | <ul> <li>Commercial Banking Online includes the TRNID and TRNIDDATE sub-tags, which are not available in<br/>LloydsLink Online.</li> </ul>                                                           |

| LloydsLink Online<br>Example: |                                              |    |   |         | Commercial Banking Online<br>Example:                                         |                                               |                |        |                                |
|-------------------------------|----------------------------------------------|----|---|---------|-------------------------------------------------------------------------------|-----------------------------------------------|----------------|--------|--------------------------------|
| :86:999CD 5017 27MAR18        |                                              |    |   |         | :86:LOYD FINSBURY PAVECD 5713 14MAR18 TRNID0000000021-<br>11TRNIDDATE20180314 |                                               |                |        | IID00000000021-                |
| Sub Tag                       | ub Tag Content Start Max<br>Char Char Format |    |   | Sub Tag | Content                                                                       | Start<br>Char                                 | Max<br>Char    | Format |                                |
| 1                             | Transaction Type                             | 1  | 3 | '999'   | 1                                                                             | Processing ATM/<br>bank location<br>reference | 1              | 18     | Free text –<br>variable length |
| 2                             | Card transaction reference                   | 4  | 2 | 'CD'    | 2                                                                             | Card transaction reference                    | 19             | 2      | 'CD'                           |
| 3                             | Last 4 digit of<br>payment card<br>number    | 7  | 4 | NNNN    | 3                                                                             | Last 4 digit of<br>payment card<br>number     | 22             | 4      | NNNN                           |
| 4                             | Value date                                   | 12 | 7 | DDMMMYY | 4                                                                             | Value date                                    | 27             | 7      | DDMMMYY                        |
|                               |                                              |    |   |         | 5                                                                             | "TRNID"                                       | 37             | 23     | "TRNID"<br>+ variable length   |
|                               |                                              |    |   |         | 6                                                                             | "TRNIDDATE"                                   | After<br>TRNID | 17     | "TRNIDDATE"<br>+ YYYYMMDD      |

| Payment Type                   | Counter Withdrawal |
|--------------------------------|--------------------|
| Debit or Credit to the Account | Dr                 |

#### Tag code 61

#### **Key Differences**

The Commercial Banking Online **61 tag** contains detail of each transaction on your accounts. For **Counter Withdrawal debits** this tag changes on Commercial Banking Online in the following ways:

| Sub-tags                 | <ul> <li>Commercial Banking Online does not have the Entry Date, ATM/bank location reference and Transaction</li></ul>                     |
|--------------------------|----------------------------------------------------------------------------------------------------|
| provided                 | Code sub-tags available in LloydsLink Online. <li>Commercial Banking Online includes the Transaction Type sub-tag on a second line.</li>   |
| Transaction<br>Type code | <ul> <li>LloydsLink Online: Transaction Type Code is 'MSC'.</li> <li>Commercial Banking Online: Transaction Type Code is 'TRF'.</li> </ul> |

| LloydsLink Online<br>Example: |                                                                     |                                      |                                | Commercial Banking Online<br>Example:         |                                                                     |    |                                |
|-------------------------------|---------------------------------------------------------------------|--------------------------------------|--------------------------------|-----------------------------------------------|---------------------------------------------------------------------|----|--------------------------------|
| :61:1803                      | :61:1803270327D20,00NMSCNONREF LOYD FINSBURY PAVE                   |                                      |                                | :61:180314D1,NTRFNONREF<br>Counter Withdrawal |                                                                     |    |                                |
| Sub<br>Tag                    | Content                                                             | Max<br>Char                          | Format                         | Sub<br>Tag Content Max<br>Char                |                                                                     |    | Format                         |
| 1                             | Value Date                                                          | 6                                    | YYMMDD                         | 1                                             | Value Date                                                          | 6  | YYMMDD                         |
| 2                             | Entry Date                                                          | 4                                    | MMDD                           | 2                                             | Indicator for debit<br>transaction                                  | 1  | 'D'                            |
| 3                             | Indicator for debit<br>transaction                                  | 1                                    | 'D'                            | 3                                             | Transaction amount<br>including a comma as<br>the decimal separator | 15 | N,NN                           |
| 4                             | Transaction amount<br>including a comma as<br>the decimal separator | 15                                   | N,NN                           | 4                                             | Transaction Type code                                               | 1  | 'S' or 'N' or 'F'              |
| 5                             | Transaction Type<br>code prefix                                     | 1                                    | 'S' or 'N' or 'F'              | 5                                             | SWIFT transaction code                                              | 3  | 'TRF'                          |
| 6                             | SWIFT Transaction<br>Type Code                                      | 3                                    | "MSC"                          | 6                                             | Beneficiary Reference                                               | 16 | Free text –<br>variable length |
| 7                             | Beneficiary Reference                                               | 16                                   | Free text –<br>variable length |                                               |                                                                     |    |                                |
| 8                             | Processing ATM/bank<br>location reference                           | nk 18 Free text –<br>variable length |                                |                                               |                                                                     |    |                                |
|                               |                                                                     |                                      | New                            | Line                                          |                                                                     |    |                                |
| No second line                |                                                                     |                                      |                                | 7                                             | Transaction Type                                                    | 14 | 'Counter<br>Withdrawal'        |

#### **Key Differences**

The Commercial Banking Online **86 tag** contains detail of each transaction on your accounts. For **Counter Withdrawal debits** this tag changes on Commercial Banking Online in the following ways:

| Sub-tags | <ul> <li>Commercial Banking Online does not have the 3-digit Transaction Type Code or the last 4 digits or payment<br/>card number sub-tags available in the 86 tag in LloydsLink Online.</li> </ul> |
|----------|----------------------------------------------------------------------------------------------------|
| provided | <ul> <li>Commercial Banking Online includes the TRNID and TRNIDDATE sub-tags, which are not available in<br/>LloydsLink Online.</li> </ul>                                                           |

| LloydsLink Online<br>Example:         |                                           |    |         |         | Commercial Banking Online<br>Example:                        |                          |                |    |                              |
|---------------------------------------|-------------------------------------------|----|---------|---------|--------------------------------------------------------------|--------------------------|----------------|----|------------------------------|
| :86:999CD 5017 27MAR18                |                                           |    |         |         | :86:TO 12345612345678 TRNID0000000012-<br>9TRNIDDATE20180314 |                          |                |    |                              |
| Sub Tag Content Start Max Char Format |                                           |    | Sub Tag | Content | Start<br>Char                                                | Max<br>Char              | Format         |    |                              |
| 1                                     | Transaction Type                          | 1  | 3       | '999'   | 1                                                            | 'TO'                     | 1              | 2  | 'TO'                         |
| 2                                     | Card transaction reference                | 4  | 2       | 'CD'    | 2                                                            | Credit sort code         | 4              | 6  | SSSSSS                       |
| 3                                     | Last 4 digit of<br>payment card<br>number | 7  | 4       | NNNN    | 3                                                            | Credit account<br>number | 10             | 8  | ΑΑΑΑΑΑΑ                      |
| 4                                     | Value date                                | 12 | 7       | DDMMMYY | 4                                                            | Value date               | 27             | 7  | DDMMMYY                      |
|                                       |                                           |    |         |         | 5                                                            | "TRNID"                  | 37             | 23 | "TRNID" +<br>variable length |
|                                       |                                           |    |         |         | 6                                                            | "TRNIDDATE"              | After<br>TRNID | 17 | "TRNIDDATE"<br>+ YYYYMMDD    |

| Payment Type                   | Counter Deposit |
|--------------------------------|-----------------|
| Debit or Credit to the Account | Cr              |

#### Tag code 61

#### **Key Differences**

The Commercial Banking Online **61 tag** contains detail of each transaction on your accounts. For **Counter Deposit credits** this tag changes on Commercial Banking Online in the following ways:

| Cub tage    | <ul> <li>Commercial Banking Online does not have the Entry Date and Transaction Code sub-tags available in<br/>LloydsLink Online.</li> </ul>                                        |  |  |  |  |  |
|-------------|----------------------------------------------------------------------------------------------------|--|--|--|--|--|
| provided    | <ul> <li>LloydsLink Online provides the 'AC', Credit sort code, and Credit account number sub-tags, which are only available in the 86 tag in Commercial Banking Online.</li> </ul> |  |  |  |  |  |
|             | Commercial Banking Online includes the Transaction Type sub-tag on a second line.                                                                                                   |  |  |  |  |  |
| Transaction | LloydsLink Online: Transaction Type Code is 'MSC'.                                                                                                    |  |  |  |  |  |
| Type code   | Commercial Banking Online: Transaction Type Code is 'ADV'.                                                                                                    |  |  |  |  |  |

| LloydsLink Online<br>Example: |                                                                     |             |                                | Commercial Banking Online<br>Example:      |                                                                     |    |                                |
|-------------------------------|---------------------------------------------------------------------|-------------|--------------------------------|--------------------------------------------|---------------------------------------------------------------------|----|--------------------------------|
| :61:1802                      | :61:1802220222C20,00NMSCNONREF AC 123456 12345678                   |             |                                | :61:180314C1,NADVNONREF<br>Counter Deposit |                                                                     |    |                                |
| Sub<br>Tag                    | Content                                                             | Max<br>Char | Format                         | Sub<br>TagContentMax<br>CharFormat         |                                                                     |    | Format                         |
| 1                             | Value date                                                          | 6           | YYMMDD                         | 1                                          | Value Date                                                          | 6  | YYMMDD                         |
| 2                             | Entry date                                                          | 4           | MMDD                           | 2                                          | Indicator for credit<br>transaction                                 | 1  | 'C'                            |
| 3                             | Indicator for credit<br>transaction                                 | 1           | ʻC'                            | 3                                          | Transaction amount<br>including a comma as<br>the decimal separator | 15 | N,NN                           |
| 4                             | Transaction amount<br>including a comma as<br>the decimal separator | 15          | N,NN                           | 4                                          | Transaction Type code                                               | 1  | 'S' or 'N' or 'F'              |
| 5                             | Transaction Type<br>code prefix                                     | 1           | 'S' or 'N' or 'F'              | 5                                          | SWIFT transaction code                                              | 3  | 'ADV'                          |
| 6                             | SWIFT Transaction<br>Type Code                                      | 3           | 'MSC'                          | 6                                          | Beneficiary Reference                                               | 16 | Free text –<br>variable length |
| 7                             | Beneficiary Reference                                               | 16          | Free text –<br>variable length |                                            |                                                                     |    |                                |
| 8                             | 'AC'                                                                | 2           | 'AC'                           |                                            |                                                                     |    |                                |
| 9                             | Credit sort code                                                    | 6           | SSSSS                          |                                            |                                                                     |    |                                |
| 10                            | Credit account number                                               | 8           | ААААААА                        |                                            |                                                                     |    |                                |
|                               |                                                                     |             | New                            | Line                                       |                                                                     |    |                                |
|                               | No secono                                                           | dline       |                                | 7                                          | Transaction Type                                                    | 15 | 'Counter Deposit'              |

#### **Key Differences**

The Commercial Banking Online **86 tag** contains detail of each transaction on your accounts. For **Counter Deposit credits** this tag changes on Commercial Banking Online in the following ways:

| Sub-tags | Commercial Banking Online includes the TRNID and TRNIDDATE sub-tags, which are not available in |
|----------|-------------------------------------------------------------------------------------------------|
| provided | LloydsLink Online.                                                                              |

| LloydsLink Online<br>Example:                                   |         |               |             |        | Commercial Banking Online<br>Example:                        |                          |                |             |                              |
|-----------------------------------------------------------------|---------|---------------|-------------|--------|--------------------------------------------------------------|--------------------------|----------------|-------------|------------------------------|
| No 86 tag is provided for Bank Giro Credit on LloydsLink Online |         |               |             |        | :86:AC 12345612345678 TRNID0000000021-<br>8TRNIDDATE20180314 |                          |                |             |                              |
| Sub Tag                                                         | Content | Start<br>Char | Max<br>Char | Format | Sub Tag                                                      | Content                  | Start<br>Char  | Max<br>Char | Format                       |
|                                                                 |         |               |             |        | 1                                                            | 'AC'                     | 1              | 2           | 'AC'                         |
|                                                                 |         |               |             |        | 2                                                            | Credit sort code         | 4              | 6           | SSSSSS                       |
|                                                                 |         |               |             |        | 3                                                            | Credit account<br>number | 10             | 8           | ААААААА                      |
|                                                                 |         |               |             |        | 4                                                            | "TRNID"                  | 19             | 23          | "TRNID" +<br>variable length |
|                                                                 |         |               |             |        | 5                                                            | "TRNIDDATE"              | After<br>TRNID | 17          | "TRNIDDATE" +<br>YYYYMMDD    |

| Payment Type                   | Standing Order (Paid) |
|--------------------------------|-----------------------|
| Debit or Credit to the Account | Dr                    |

#### Tag code 61

#### **Key Differences**

The Commercial Banking Online **61 tag** contains detail of each transaction on your accounts. For **Standing Order (Paid) debits** this tag changes on Commercial Banking Online in the following ways:

| Sub-tags    | <ul> <li>Commercial Banking Online does not have the Entry Date and Transaction Code sub-tags available in LloydsLink Online.</li> <li>LloydsLink Online includes the Debit account reference sub-tag, which is only available in the 86 tag</li> </ul> |  |  |  |  |
|-------------|----------------------------------------------------------------------------------------------------|--|--|--|--|
| provided    | <ul> <li>Commercial Banking Online.</li> <li>Commercial Banking Online includes the Beneficiary reference sub-tag, which is not available in<br/>LloydsLink Online.</li> </ul>                                                                          |  |  |  |  |
|             | Commercial Banking Online includes the Transaction Type sub-tag on a second line.                                                                                                    |  |  |  |  |
| Transaction | LloydsLink Online: Transaction Type Code is 'STO'.                                                                                                    |  |  |  |  |
| Type code   | Commercial Banking Online: Transaction Type Code is 'STO'.                                                                                                    |  |  |  |  |

| LloydsLink Online<br>Example: |                                                                     |             |                                                | Commercial Banking Online<br>Example: |                                                                     |             |                                |  |
|-------------------------------|---------------------------------------------------------------------|-------------|------------------------------------------------|---------------------------------------|---------------------------------------------------------------------|-------------|--------------------------------|--|
| :61:1803                      | 210321D1,00NSTONONREF                                               | SO          | :61:180411D1,NSTONONREF<br>Standing Order Paid |                                       |                                                                     |             |                                |  |
| Sub<br>Tag                    | Content                                                             | Max<br>Char | Format                                         | Sub<br>Tag                            | Content                                                             | Max<br>Char | Format                         |  |
| 1                             | Value date                                                          | 6           | YYMMDD                                         | 1                                     | Value Date                                                          | 6           | YYMMDD                         |  |
| 2                             | Entry date                                                          | 4           | MMDD                                           | 2                                     | Indicator for debit<br>transaction                                  | 1           | 'D'                            |  |
| 3                             | Indicator for debit<br>transaction                                  | 1           | 'D'                                            | 3                                     | Transaction amount<br>including a comma as<br>the decimal separator | 15          | N,NN                           |  |
| 4                             | Transaction amount<br>including a comma as<br>the decimal separator | 15          | N,NN                                           | 4                                     | Transaction Type code                                               | 1           | 'S' or 'N' or 'F'              |  |
| 5                             | Transaction Type<br>code prefix                                     | 1           | 'S' or 'N' or 'F'                              | 5                                     | SWIFT transaction code                                              | 3           | 'STO'                          |  |
| 6                             | SWIFT Transaction<br>Type Code                                      | 3           | 'STO'                                          | 6                                     | Beneficiary Reference                                               | 16          | Free text –<br>variable length |  |
| 7                             | Debit account reference                                             | 16          | Free text –<br>variable length                 |                                       |                                                                     |             |                                |  |
| 8 Transaction code 2 'SO'     |                                                                     |             |                                                |                                       |                                                                     |             |                                |  |
|                               | New Line                                                            |             |                                                |                                       |                                                                     |             |                                |  |
| No second line                |                                                                     |             |                                                |                                       | Transaction Type                                                    | 19          | 'Standing<br>Order Paid'       |  |

#### **Key Differences**

The Commercial Banking Online **86 tag** contains detail of each transaction on your accounts. For **Standing Order (Paid) debits** this tag changes on Commercial Banking Online in the following ways:

| Sub-tags | Commercial Banking Online includes the TRNID and TRNIDDATE sub-tags, which are not available in |
|----------|-------------------------------------------------------------------------------------------------|
| provided | LloydsLink Online.                                                                              |

| LloydsLink Online<br>Example:                                      |         |               |             |        | Commercial Banking Online<br>Example:           |                       |                |             |                                |
|--------------------------------------------------------------------|---------|---------------|-------------|--------|-------------------------------------------------|-----------------------|----------------|-------------|--------------------------------|
| No 86 tag is provided for paid standing order on LloydsLink Online |         |               |             |        | :86:SOCGR617 TRNID0000000025-3TRNIDDATE20180411 |                       |                |             |                                |
| Sub Tag                                                            | Content | Start<br>Char | Max<br>Char | Format | Sub Tag                                         | Content               | Start<br>Char  | Max<br>Char | Format                         |
|                                                                    |         |               |             |        | 1                                               | Debit account<br>name | 1              | 18          | Free text –<br>variable length |
|                                                                    |         |               |             |        | 2                                               | "TRNID"               | 19             | 23          | "TRNID" +<br>variable length   |
|                                                                    |         |               |             |        | 3                                               | "TRNIDDATE"           | After<br>TRNID | 17          | "TRNIDDATE"<br>+ YYYYMMDD      |

| Payment Type                   | Standing Order (Received) |
|--------------------------------|---------------------------|
| Debit or Credit to the Account | Cr                        |

#### Tag code 61

#### **Key Differences**

The Commercial Banking Online **61 tag** contains detail of each transaction on your accounts. For **Standing Order (Received) credits** this tag changes on Commercial Banking Online in the following ways:

| Sub togo    | <ul> <li>Commercial Banking Online does not have the Entry Date and Transaction Code sub-tags available<br/>in LloydsLink Online.</li> <li>LloydsLink Online includes the Credit account reference sub-tag, which is not available in</li> </ul> |  |  |  |  |
|-------------|----------------------------------------------------------------------------------------------------|--|--|--|--|
| provided    | Commercial Banking Online.  Commercial Banking Online includes the Beneficiary reference sub-tag, which is not available in LloydsLink Online.                                                                                                   |  |  |  |  |
|             | Commercial Banking Online includes the Transaction Type sub-tag on a second line.                                                                                                    |  |  |  |  |
| Transaction | LloydsLink Online: Transaction Type Code is 'STO'.                                                                                                    |  |  |  |  |
| Type code   | Commercial Banking Online: Transaction Type Code is 'STO'.                                                                                                    |  |  |  |  |

| LloydsLink Online<br>Example:             |                                                                     |             |                                | Commercial Banking Online<br>Example:     |                                                                     |                  |                                |  |
|-------------------------------------------|---------------------------------------------------------------------|-------------|--------------------------------|-------------------------------------------|---------------------------------------------------------------------|------------------|--------------------------------|--|
| :61:1803210321C1,00NSTONONREF SOCGR635 SO |                                                                     |             |                                | :61:180404C1,NSTONONREF<br>Standing Order |                                                                     |                  |                                |  |
| Sub<br>Tag                                | Content                                                             | Max<br>Char | Format                         | Sub<br>Tag                                | Content                                                             | Max<br>Char      | Format                         |  |
| 1                                         | Value date                                                          | 6           | YYMMDD                         | 1                                         | Value Date                                                          | 6                | YYMMDD                         |  |
| 2                                         | Entry date                                                          | 4           | MMDD                           | 2                                         | Indicator for credit transaction                                    | 1                | 'C'                            |  |
| 3                                         | Indicator for<br>credit transaction                                 | 1           | 'C'                            | 3                                         | Transaction amount<br>including a comma as<br>the decimal separator | 15               | N,NN                           |  |
| 4                                         | Transaction amount<br>including a comma as<br>the decimal separator | 15          | N,NN                           | 4                                         | Transaction Type code                                               | 1                | 'S' or 'N' or 'F'              |  |
| 5                                         | Transaction Type<br>code prefix                                     | 1           | 'S' or 'N' or 'F'              | 5                                         | SWIFT transaction code                                              | 3                | 'STO'                          |  |
| 6                                         | SWIFT Transaction<br>Type Code                                      | 3           | 'STO'                          | 6                                         | Beneficiary Reference                                               | 16               | Free text –<br>variable length |  |
| 7                                         | Credit account reference                                            | 16          | Free text – variable<br>length |                                           |                                                                     |                  |                                |  |
| 8                                         | Transaction code                                                    | 2           | 'SO'                           |                                           |                                                                     |                  |                                |  |
|                                           | New Line                                                            |             |                                |                                           |                                                                     |                  |                                |  |
|                                           | No secono                                                           |             | 7                              | Transaction Type                          | 14                                                                  | 'Standing Order' |                                |  |

#### **Key Differences**

The Commercial Banking Online **86 tag** contains detail of each transaction on your accounts. For **Standing Order (Received)** credits this tag changes on Commercial Banking Online in the following ways:

| Sub-tags | <ul> <li>Commercial Banking Online does not have the 3-digit Transaction Type Code sub-tag available at the<br/>beginning of 86 tag in LloydsLink Online.</li> </ul> |
|----------|----------------------------------------------------------------------------------------------------|
| provided | <ul> <li>Commercial Banking Online includes the Debit account name, TRNID and TRNIDDATE sub-tags,<br/>which are not available in LloydsLink Online.</li> </ul>       |

| LloydsLink Online<br>Example: |                  |               |             |                                | Commercial Banking Online<br>Example:                     |                       |                |             |                                |
|-------------------------------|------------------|---------------|-------------|--------------------------------|-----------------------------------------------------------|-----------------------|----------------|-------------|--------------------------------|
| :86:999CMG3                   |                  |               |             |                                | :86:SOCGR1135 CMG4 TRNID0000000024-<br>6TRNIDDATE20180404 |                       |                |             |                                |
| Sub Tag                       | Content          | Start<br>Char | Max<br>Char | Format                         | Sub Tag                                                   | Content               | Start<br>Char  | Max<br>Char | Format                         |
| 1                             | Transaction Type | 1             | 3           | '999'                          | 1                                                         | Debit account<br>name | 1              | 18          | Free text –<br>variable length |
| 2                             |                  | 4             | 18          | Free text –<br>variable length | 2                                                         |                       | 19             | 18          | Free text –<br>variable length |
|                               |                  |               |             |                                | 3                                                         | "TRNID"               | 37             | 23          | "TRNID"<br>+ variable length   |
|                               |                  |               |             |                                | 4                                                         | "TRNIDDATE"           | After<br>TRNID | 17          | "TRNIDDATE"<br>+ YYYYMMDD      |

We hope you have found this Guide clear and easy to understand but remember, our Helpdesk team are always ready to answer any query you may have. You can reach them on **0345 300 6444**<sup>+</sup> between 8am – 6pm, Monday to Friday excluding bank holidays.

<sup>+</sup> Telephone calls may be recorded for security purposes and monitored under our quality control procedures.

#### Important information

Lloyds Bank plc. Registered Office: 25 Gresham Street, London EC2V 7HN. Registered in England and Wales No. 2065. Telephone: 020 7626 1500. Authorised by the Prudential Regulation Authority and regulated by the Financial Conduct Authority and the Prudential Regulation Authority under Regulation number 119278.

Lloyds Bank International Limited trading as Lloyds Bank and Lloyds Bank Commercial Banking, registered Office and principle place of business: PO Box 160, 25 New Street, St. Helier, Jersey JE4 8RG. Registered in Jersey No. 4029. regulated by the Jersey Financial Services Commission. We abide by the Jersey Code of Practice for Consumer Lending.

The Isle of Man branch of Lloyds Bank International Limited is licensed by the Isle of Man Financial Services Authority to conduct deposit-taking and investment business and is also registered as an insurance intermediary in respect of general business. The Guernsey branch of Lloyds Bank International Limited is licensed to conduct banking, investment and insurance intermediary business by the Guernsey Financial Services Commission under the Banking Supervision (Bailiwick of Guernsey) Law 1994, the Protection of Investors (Bailiwick of Guernsey) Law 1987 and the Insurance Managers and Insurance Intermediaries (Bailiwick of Guernsey) Law 2002.

Lloyds Bank plc is covered by the Financial Ombudsman Service (FOS). Please note due to FOS eligibility criteria not all Lloyds Bank business customers will be covered.

#### Our service promise

If you experience a problem, we will always try to resolve it as quickly as possible. Please bring it to the attention of any member of staff. Our complaints procedures are published at lloydsbank.com/business

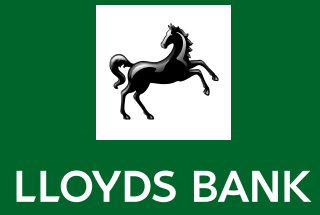